# DS 7204 Inštalačný manuál

#### 1. Popis modelového označenia DVR

## DS - 72 x x X X I

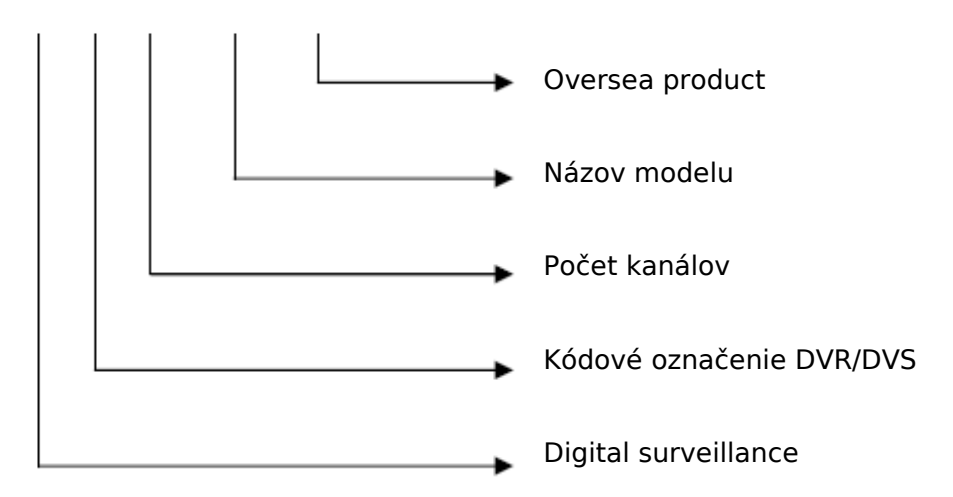

#### Funkcie:

- kompresný algoritmus H.264; real time zobrazenie každého kanálu (PAL=25fps/NTSC=30fps)
- podpora multizónovej pohybovej detekcie
- podpora funkcie maskovanie
- hlásenie straty video signálu
- podpora vloženia vlastného loga
- podpora konštantného aj variabilného dátového toku

## Lokálne funkcie

#### Record (záznam)

-rozhranie na pripojenie 1x SATA HDD do maximálnej kapacity 2000GB -podpora s.m.a.r.t. technológie

-podpora súborového systému FAT32

-podpora niekoľkých typov záznamu ( nepretržitý záznam, záznam pohybovej detekcie, záznam spúšťaný signálom z externého alarmu, záznam pohybovej detekcie + externý alarm, manuálny záznam)

-podpora prepisu HDD pri zaplnení dátami

-podpora pripojenia externých jednotiek (USB flash jednotka, USB HDD, USB CD/DVD RW)

#### Preview and playback (Živé zobrazenie a prezeranie záznamu)

- 1 analógový výstup pre všetky kanály a 1 výstup pre konkrétnu kameru
- DS-7204HI-VS-V obsahuje 1x VGA výstup
- Podpora niekoľkých režimov prezerania záznamu, rýchle prehrávanie vpred/vzad, pauza a podobne...
- Podpora prezerania záznamu jedného kanálu

#### Network (sieť)

- podpora TCP,UTP,RTP, multicast a DHCP protokol
- podpora ADSL (PPPoE)
- vzdialené nastavenie parametrov DVR
- vzdialený prístup k záznamom DVR
- vzdialená aktualizácia firmware DVR

- vzdialené ovládanie PTZ zariadení
- podpora ovládanie prostredníctvom prehliadača Internet Explorer
- zasielanie alarmových informácii o DVR k vzdialenému hostovi

#### Ostatné

- podpora lokálneho a vzdialeného ovládanie PTZ zariadení
- viacstupňový užívateľský manažment
- podpora lokálneho a vzdialeného vyhľadávania záznamov s súboroch log
- automatické obnova režimu systému pri vzniku neštandardného stavu
- DVR obsahuje SDK (software developement kit) vývojárky softwarový balíček

#### Inštalácia

#### Inštalácia HDD

DVR v štandardnej výbave neobsahuje HDD. V závislosti na časovom rozvrhu záznamu si užívateľ môže zvoliť potrebnú kapacitu HDD, ktoré do zariadenia nainštaluje.

- 1. Otvorte kryt DVR
- 2. Pomocou priložených skrutiek pripevnite HDD na hliníkovú lištu
- 3. Pripojte SATA dátový konektor
- 4. Pripojte napájanie HDD
- 5. Uzavrite kryt DVR

#### Popis zadného panelu DVR

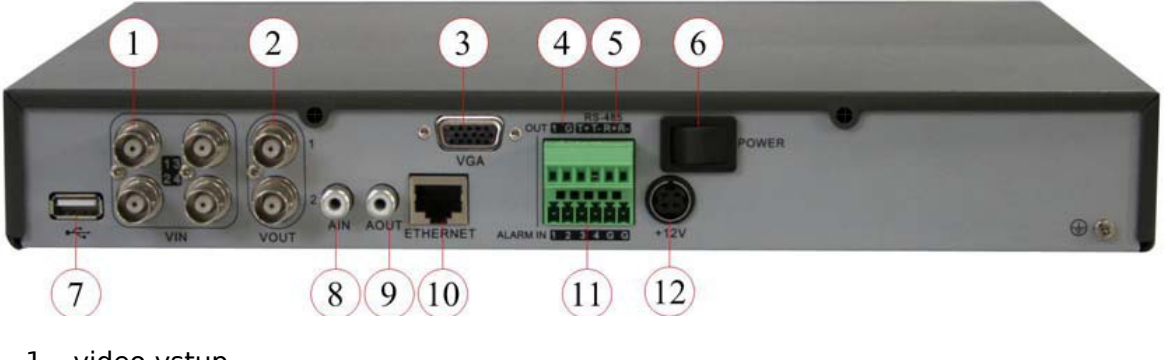

- 1. video vstup
- 2. video výstup
- 3. VGA rozhranie
- 4. alarm výstup
- 5. RS485 T+ T- R+ R-
- 6. sieťový vypínač
- 7. USB rozhranie
- 8. audio vstup
- 9. audio výstup
- 10. UTP rozhranie
- 11. alarm vstup
- 12. +12V napájanie
- Poznámka: Model

#### Popis predného panelu DVR

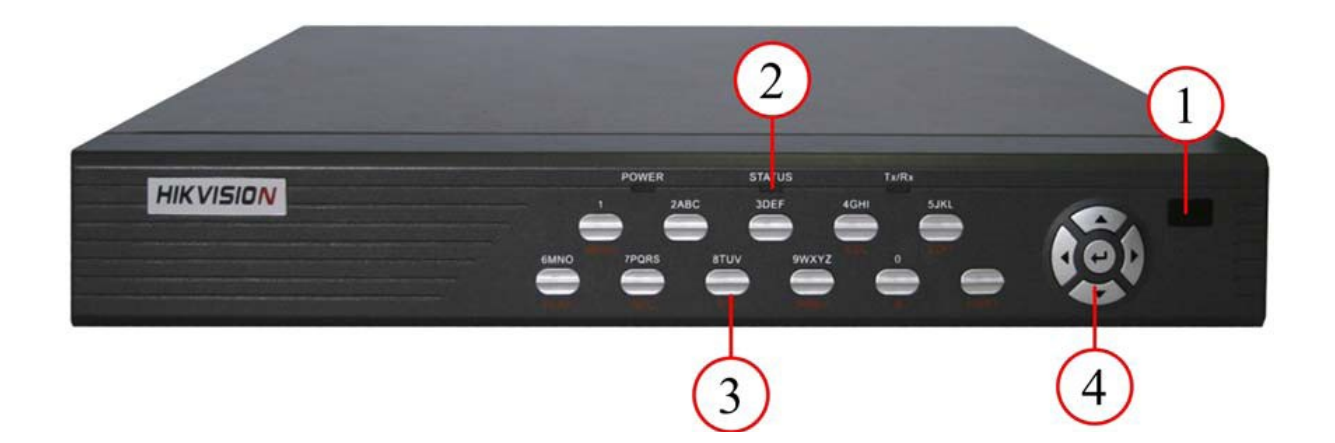

| Index | Тур    | Názov    |                 | Popis                                              |                                                                                                    |
|-------|--------|----------|-----------------|----------------------------------------------------|----------------------------------------------------------------------------------------------------|
| 1.    | IR LED | ) dióda  | IR LED<br>dióda | Senzor                                             | diaľkového ovládania                                                                                                    |
| 2.    | LED k  | ontrolky | Power<br>Status | Zelená<br>vypnuté<br>Zelená<br>ovládan<br>Blikanie | = DVR je v činnosti / Červená = DVR je<br>= na ovládanie je možné použiť diaľkové<br>ie<br>kontrolky signalizuje prenos dát |
|       |        |          | Tx/Rx           |                                                    |                                                                                                    |

| 3. | Numerické |          | Numerické tlačidlá slúžia na zadávanie číslic     |
|----|-----------|----------|---------------------------------------------------|
|    | tlačidlá  |          | prepínanie režimu malých a veľkých písmen         |
|    | Funkčné   | Menu     | 1. vstup do hlavného menu                         |
|    | tlačidlá  |          | 2. zmazanie zadaných parametrov                   |
|    |           |          | 3.stlačením menu na 5 sekúnd sa ruší akustické    |
|    |           |          | niasenie klaves                                   |
|    |           | 2        | zoom – (v PTZ režime)                             |
|    |           | 3        | zoom +(v PTZ režime)                              |
|    |           | ESC      | návrat do predchádzajúceho menu                   |
|    |           | EDIT     | 1.Zruší posledný zadaný znak v režime             |
|    |           |          | zadávania znakov                                  |
|    |           |          | 2.Iris+ (PTZ režim)                               |
|    |           |          | 3.Vyber V alebo X                                 |
|    |           | PLAY     | 1.Lokálne prehrávanie                             |
|    |           |          | 2.Automatický režim (PTZ režim)                   |
|    |           | REC      | 1.Manuálny záznam                                 |
|    |           |          | 2.Nastavenie presetu (PTZ režim)                  |
|    |           | PTZ      | 1.vstup do PTZ režimu<br>2.Iris – (PTZ režim)     |
|    |           |          |                                                   |
|    |           | PREV     | 1. prepínač multiscreen zobrazenia                |
|    |           |          | 2.vystup z menu a navrat do rezimu prezerania     |
|    |           |          |                                                   |
|    |           |          |                                                   |
|    |           | А        | 1. Focus – (PTZ režim)                            |
|    |           |          | 2. prepínanie typu vkladaného textu (číslice,     |
|    |           |          | malé písmená, veľké písmená, symboly)             |
|    |           |          | 3. v režime živého zobrazenia aktivuje/deaktivuje |
|    |           |          | zobrazenie stavoveno nadku)                       |
|    |           | SHIFT    | prepínanie medzi numerickými klávesmi             |
|    |           |          | a funkčnými klávesmi                              |
| 4. | Ovládacie | Smerové  | 1.Šípky nahor, nadol, vpravo, vľavo;              |
|    | tlačidlá  | tlačidlá | 2.ovládanie smeru riadenia PTZ zariadení          |
|    |           |          | 3.nastavenie rýchlosti prehrávania                |
|    |           | Entor    | 1 potvrdonio voľby                                |
|    |           |          | 2 vlľba V alebo X pre aktiváciu/deaktiváciu dapei |
|    |           |          | funkcie                                           |
|    |           |          | 3.pozastavenie prehrávania                        |

IR controler (IR ovládanie)

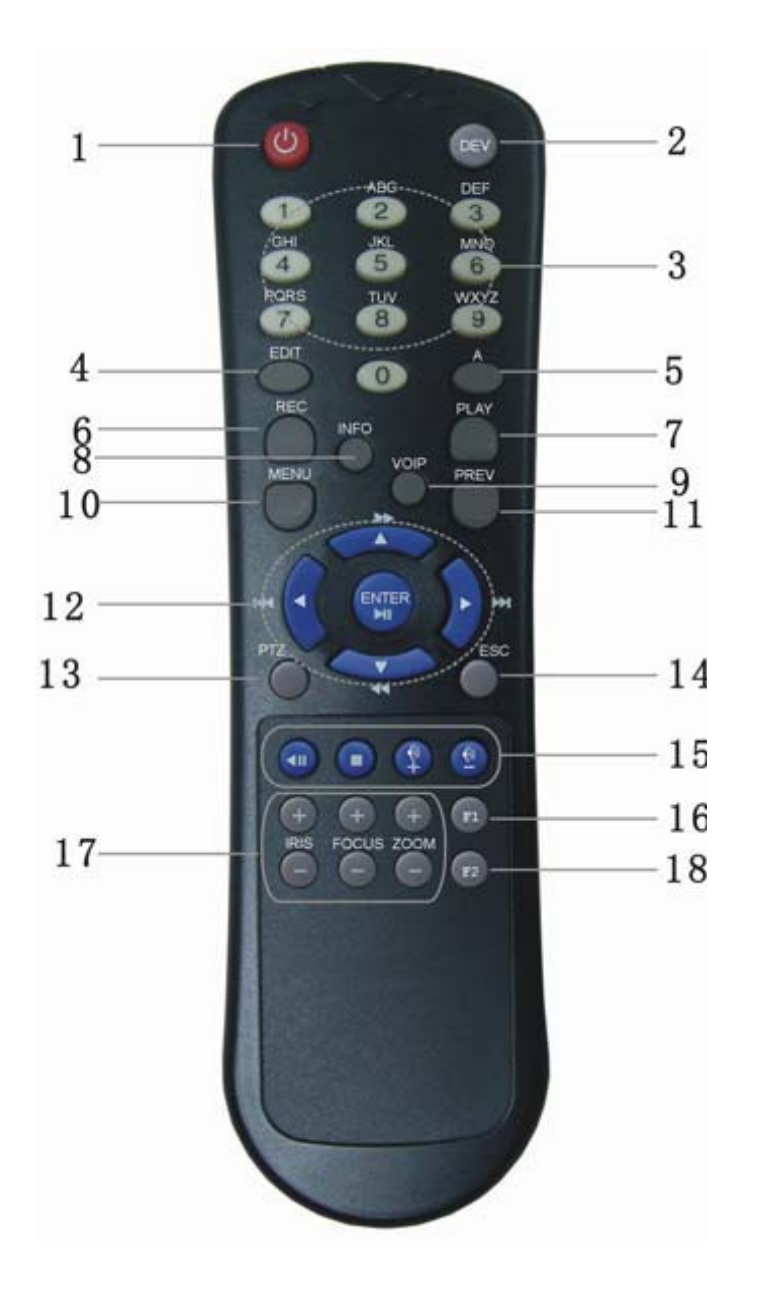

- 1. Tlačidlo Power (zapnúť/vypnúť)
- 2. DEV (tlačidlo zapína/vypína diaľkové ovládanie)
- 3. Numerické tlačidlá (rovnaká funkcia ako numerické tlačidlá predného panelu)
- 4. EDIT (rovnaká funkcia ako tlačidlo na prednom paneli)
- 5. A (rovnaká funkcia ako tlačidlo na prednom paneli)
- 6. REC (rovnaká funkcia ako tlačidlo na prednom paneli)
- 7. PLAY (rovnaká funkcia ako tlačidlo na prednom paneli)
- 8. INFO (rovnaká funkcia ako tlačidlo na prednom paneli)
- 9. VOIP (rovnaká funkcia ako tlačidlo na prednom paneli)
- 10.MENU (rovnaká funkcia ako tlačidlo na prednom paneli)
- 11. PREV (rovnaká funkcia ako tlačidlo na prednom paneli)
- 12.Smerové tlačidlá (rovnaká funkcia ako tlačidlo na prednom paneli)
- 13.PTZ (rovnaká funkcia ako tlačidlo na prednom paneli)
- 14.ESC (rovnaká funkcia ako tlačidlo na prednom paneli)

- 15.Reserved (\*)
- 16.F1 (rovnaká funkcia ako tlačidlo na prednom paneli)
- 17.Tlačidlá ovládanie objektívu (tlačidlá na ovládanie clony, zoom\_u a zaostrenia)
- 18.F2 (rovnaká funkcia ako tlačidlo na prednom paneli)

#### Ovládanie IR ovládača

-Stlačením tlačidla DEV uvediete diaľkové ovládanie do činnosti (opätovným stlačením tlačidla DEV vypnete funkciu ovládania )

-stlačením tlačidla Power na niekoľko sekúnd, vypnete DVR

| Názov     | Funkcie                                                                                                    |
|-----------|----------------------------------------------------------------------------------------------------|
| menu      |                                                                                                    |
| Display   | Unit name =Názov zariadenia;                                                                                                    |
|           | Device ID= ID zariadenia                                                                                                    |
|           | Require password = aktivácia hesla do menu                                                                                                    |
|           | Screen saver = šetrič obrazovky                                                                                                    |
|           | Video standard = nastavenie video štandardu (NTSC/PAL)                                                                                                    |
|           | Brightness = Jas                                                                                                    |
|           | Menu transparency = prientadnost menu $VCA$                                                                                                    |
|           | VGA resolution = roziisenie $VGA$                                                                                                    |
|           | Date and time = datum a cas                                                                                                    |
| Imaga     | Préview = prézeranie                                                                                                    |
| Image     | Select camera = volba kamery                                                                                                    |
|           | Caller sotup – postovenio foriob                                                                                                    |
|           | Color Setup – Hastavenie Tarleb<br>Data OSD position – postavonio pozício dátumu v obrazo                                                                                                    |
|           | View tempering area and response — zehrazenie temper zény                                                                                                    |
|           | a nastavenje odozvy                                                                                                    |
|           | Video signal loss = upozornenie na stratu videosignálu                                                                                                    |
|           | Material Material Ma |
|           | detekcie                                                                                                    |
|           | Advanced setting = ďalšie nastavenia                                                                                                    |
|           | Copy to camera – kopírovanie nastavení na zvolenú kameru                                                                                                    |
| Recording | Overwrite/stop recording = nastavenie prepisovania HDD                                                                                                    |
|           | Select camera = voľba kamery                                                                                                    |
|           | Stream type = voľba typu dátového toku                                                                                                    |
|           | Resolution = nastavenie rozlíšenia                                                                                                    |
|           | Frame rate = nastavenie počtu snímkov za sekundu                                                                                                    |
|           | Bit rate = nastavenie dátového toku                                                                                                    |
|           | Enable rec & schedule = spustenie nahrávania a nastavenie                                                                                                    |
|           | časového rozvrhu                                                                                                    |
|           | Prerec time = nastavenie času nahrávania pred udalosťou                                                                                                    |
|           | Postrec time = nastavenie času nahrívania po udalosti                                                                                                    |
|           | Copy to camera = kopírovať nastavenie na danú kameru                                                                                                    |
| Network   | DVR IP address = nastavenie IP adresy DVR                                                                                                    |
|           | DVR port = nastavenie portu DVR                                                                                                    |
|           | Sub net mask = nastavenie masky podsiete                                                                                                    |

#### Popis hlavných funkcií menu

|            | Gateway = nastavenie brány                                 |
|------------|------------------------------------------------------------|
|            | Remote host IP and port = nastavenie IP adresy vzdialeného |
|            | hosta                                                      |
|            | Remote host port = nastavenie portu vzdialeného hosta      |
|            | http port = nastavenie http portu                          |
|            | email = nastavenie Emailovej adresy pre odosielanie        |
|            | alarmových                                                 |
|            | advanced setup = ďalšie nastavenia                         |
| Alarms     | Nastavenie režimu alarmových vstupov ( NO / NC)            |
|            | Nastavenie odozvy alarmu                                   |
|            | Nastavenie alarmových výstupov a plánovača                 |
| Exceptions | Nastavenie výnimiek                                        |
| PTZ        | Nastavenie parametrov PTZ                                  |
|            | Nastavenie presetov                                        |
|            | Nastavenie sekvencie                                       |
|            | Nastavenie trasy                                           |
| RS232      | Nastavenie parametrov RS-232                               |
|            | Nastavenie pracovného režimu RS-232                        |
| Preview    | Nastavenie režimu zobrazenia                               |
|            | Zapnutie/Vypnutie zvuku                                    |
| User       | Pridanie alebo zmazanie užívateľského účtu                 |
| Password   | Uprava prístupového hesla                                  |
|            | Nastavenie práv užívateľa                                  |
| Transactio | Nastavenie ATM IP adresy                                   |
| n          | Nastavenie typu ATM                                        |
| Utilities  | Obnovenie parametrov zo súboru                             |
|            | Aktualizácia firmware                                      |
|            | Správa HDD                                                 |
|            | Zmazanie alarmového výstupu                                |
|            | Reštart DVR                                                |
|            | Vypnutie DVR                                               |
|            | Zobrazenie LOG súborov                                     |
|            | Zobrazenie systémových informácií                          |

#### Práca v menu

-Stlačením (MENU) vstúpite do hlavného menu DVR -Stlačením (PLAY) vstúpite do menu prehrávania záznamu -Stlačením (REC) vstúpite do menu nastavenia záznamu -Stlačením (PTZ) vstúpite do menu ovládania PTZ rozhrania

## Popis hlavného menu

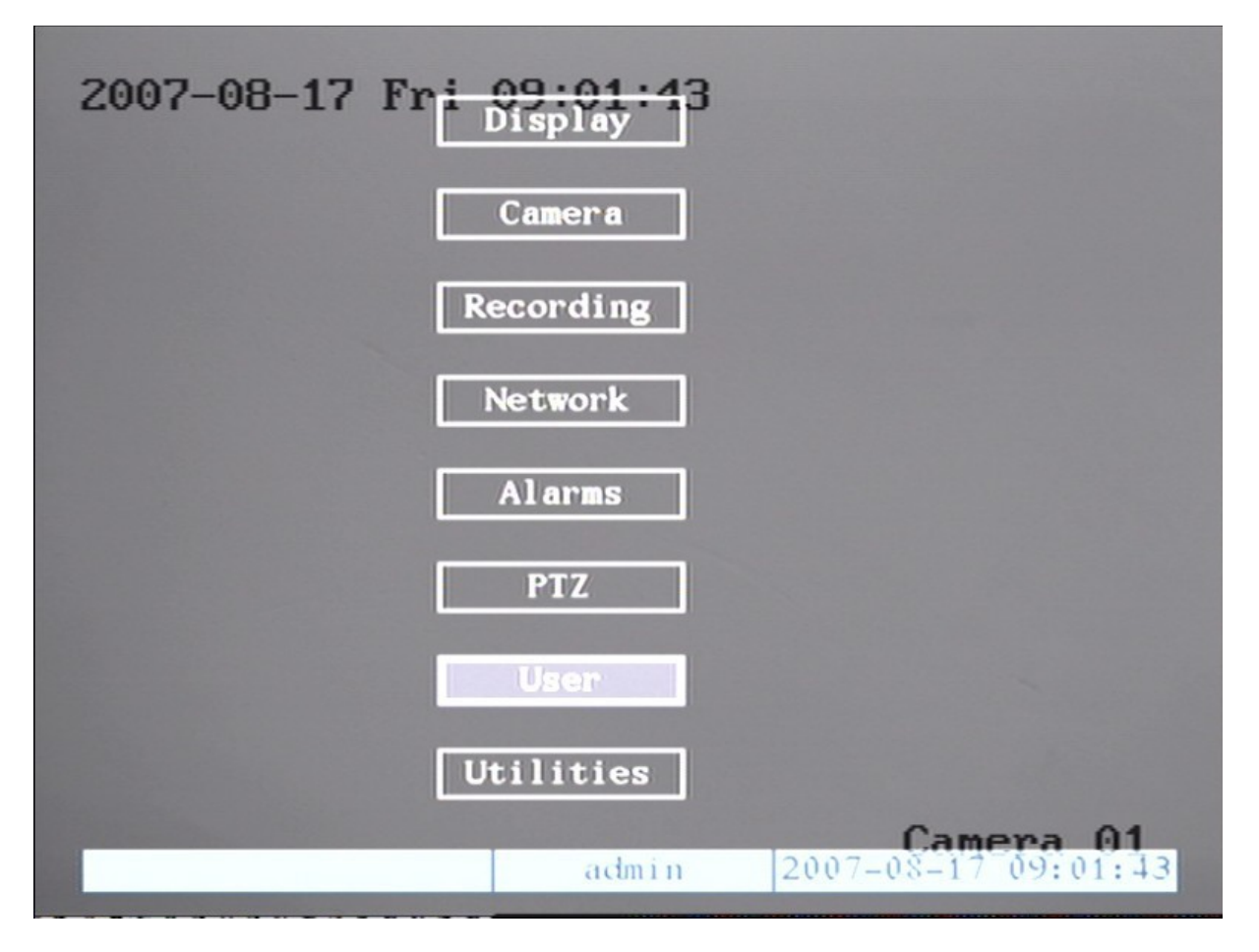

V menu sa nachádza biely štvorec, ktorý predstavuje aktuálne zvolené položku. Pomocou šípiek nahor a nadol sa posúvate medzi jednotlivými položkami a stlačením Enter vstúpite do submenu vybranej položky. Následným stlačením tlačidla PREV sa vrátite späť o jednu úroveň.

## Zadávanie znakov

Ak sa v rozhraní menu dostanete napríklad k editácii názvu kamery, na spodnej lište sa zobrazí stavový riadok zobrazujúci aktuálne zvolený typ písma (číslice, malé písmená, veľké písmená a znaky)

| Napr. číslice |           |            |          |
|---------------|-----------|------------|----------|
| Number        | <br>admin | 2005-07-05 | 10:26:31 |

Stlačením tlačidla "A" zmeníte zvolený typ písma.

| Veľké písmená: |       |                     |
|----------------|-------|---------------------|
| Uppercase      | admin | 2005-07-05 10:30:36 |
| Malé písmená:  |       |                     |
| Lowercase      | admin | 2005-07-05 10:30:42 |

| Symboly: | Symbol | 1 2 3, 47 51 6; | 2005-07-05 10:30:49 |
|----------|--------|-----------------|---------------------|
|          |        |                 |                     |

#### Zobrazenie video signálov

Po úspešnej inicializácii DVR automaticky zobrazí všetky pripojené videosignály.

V okne zobrazenia má uživateľ možnosť vidieť dátum, čas, názov kamery a aktuálny stav. Stlačením tlačidla "A" zobrazíte / skryjete stavový riadok s informáciami.

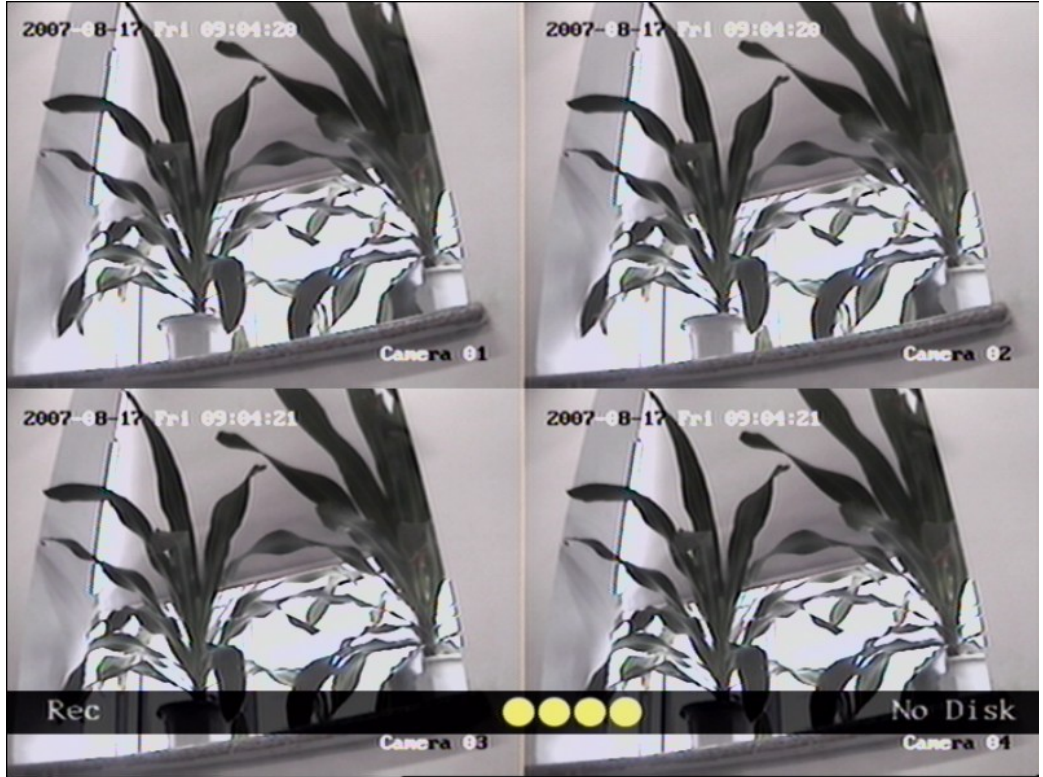

| Ikona     | Farba   | Význam                                |
|-----------|---------|---------------------------------------|
| 1         | Biela   | Bez video signálu                     |
|           | Žltá    | Video vstup                           |
| $\bullet$ | Ružová  | Manuálny záznam                       |
| •         | Zelená  | Záznam v reálnom<br>čase              |
| •         | Modrá   | Záznam pohybovej<br>detekcie          |
| •         | Červená | Záznam na základe<br>externého alarmu |

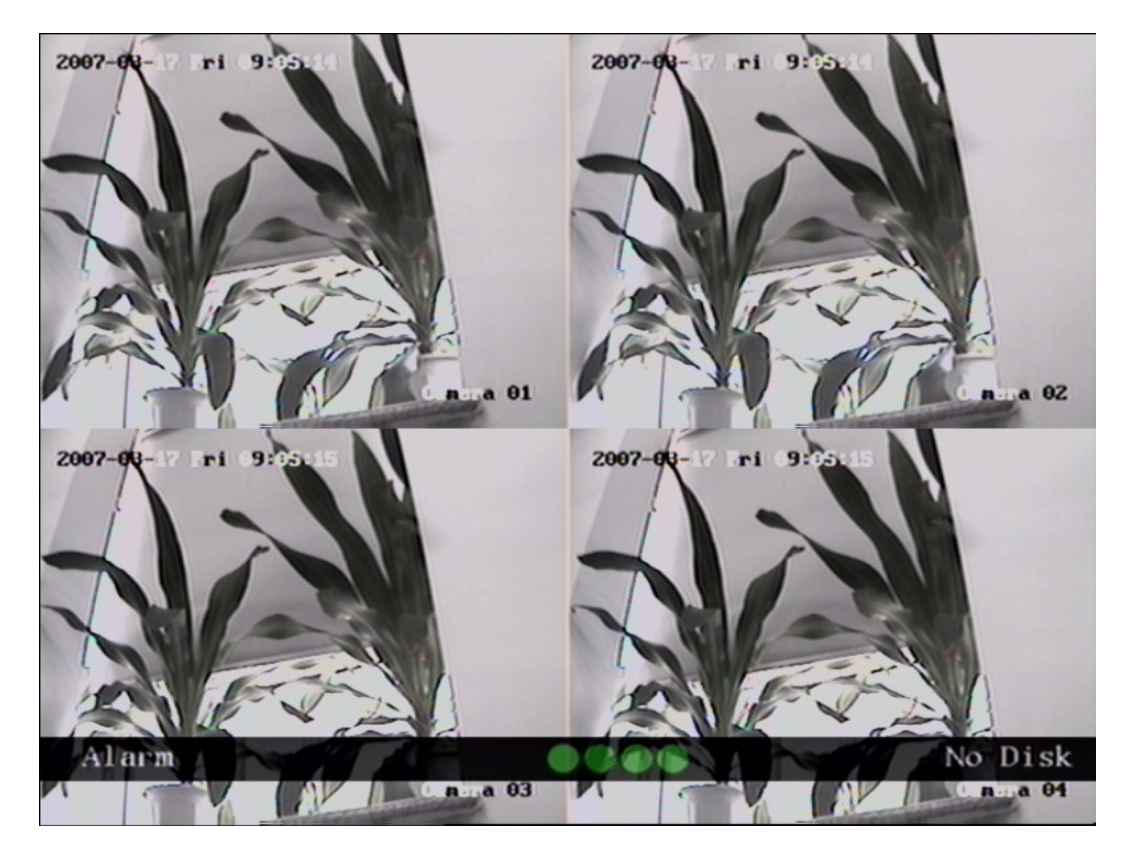

| Ikona | Farba   | význam                                           |
|-------|---------|--------------------------------------------------|
| 0     | Biela   | Strata video signálu                             |
|       | Žltá    | Zobrazenie<br>tamperového alarmu                 |
| •     | Ružová  | Pohybová detekcia<br>a externý alarmový<br>vstup |
|       | Zelená  | Žiadny alarm                                     |
|       | Modrá   | Pohybová detekcia                                |
| •     | Červená | Externý alarmový<br>signál                       |

Na zobrazenie jedného špecifického signálu použite numerické tlačidlá (napr. na zobrazenie kanálu číslo 2 stlače tlačidlo 2).

#### Nastavenie užívateľského mena a hesla

Továrne nastavenie mena a hesla je "Admin" a "12345. Meno administrátora sa nedá zmeniť avšak heslo je možne upraviť. V menu správy užívateľov je možné vytvoriť až 15 nezávislých účtov s ich právami.

Login (prihlásenie do systému):

| Log        | in     |
|------------|--------|
| User:admin | 4      |
| Pass:      |        |
| Confirm    | Gancel |
|            |        |

Pohybom šípky nahor alebo nadol v kolonke "User" zvoľte užívateľa, ktorého chcete prihlásiť. Do kolonky "Pass" zadajte platné heslo.

#### Zmena hesla

Prihláste do systému užívateľa, ktorého heslo chcete zmeniť.

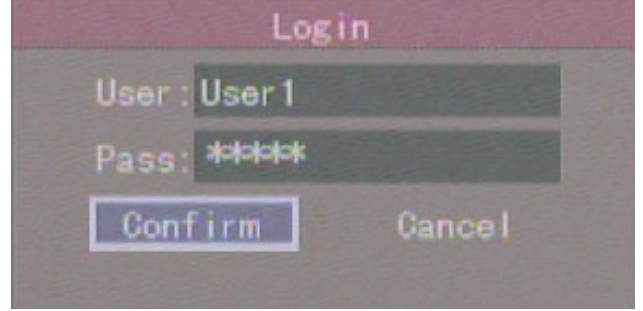

V hlavnom menu DVR otvorte submenu "USER"

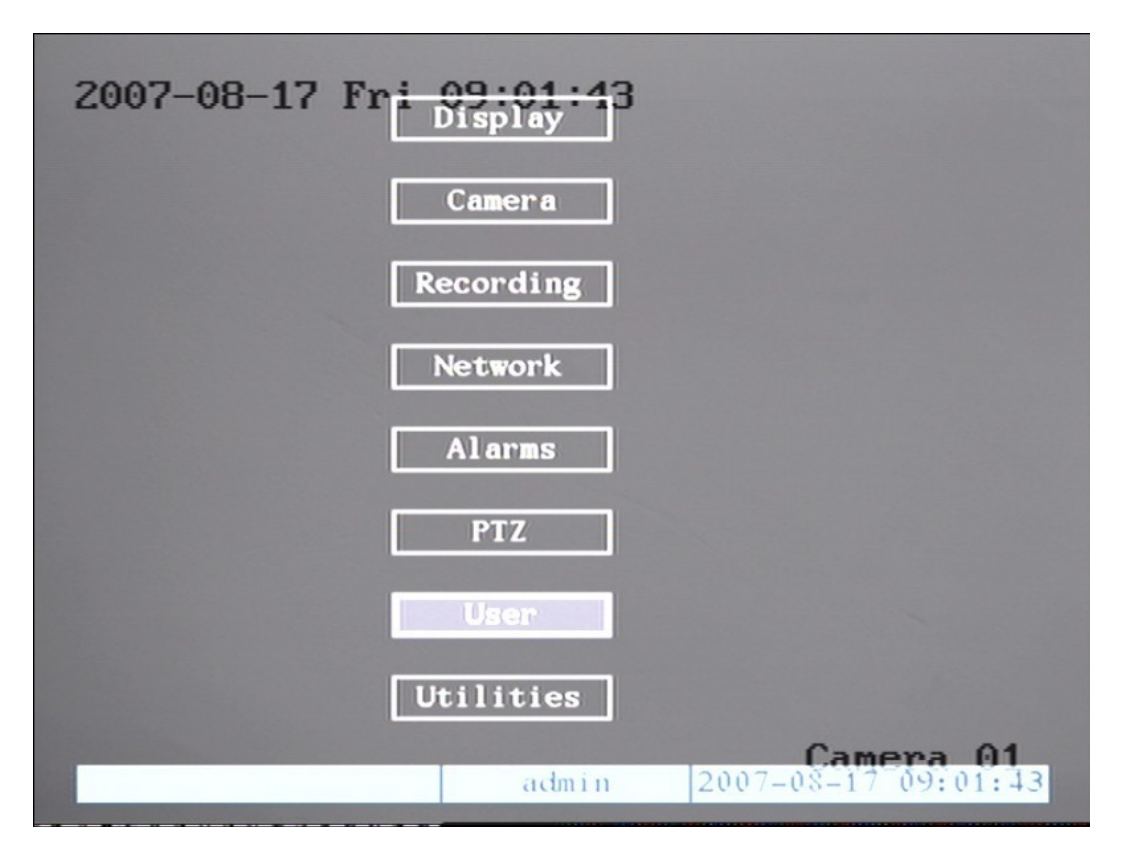

Do kolonky password zadajte nové hesloa a voľbu zopakujte v kolonke verify.

Následne stlačte Confirm čím potvrdíte zmenu hesla.

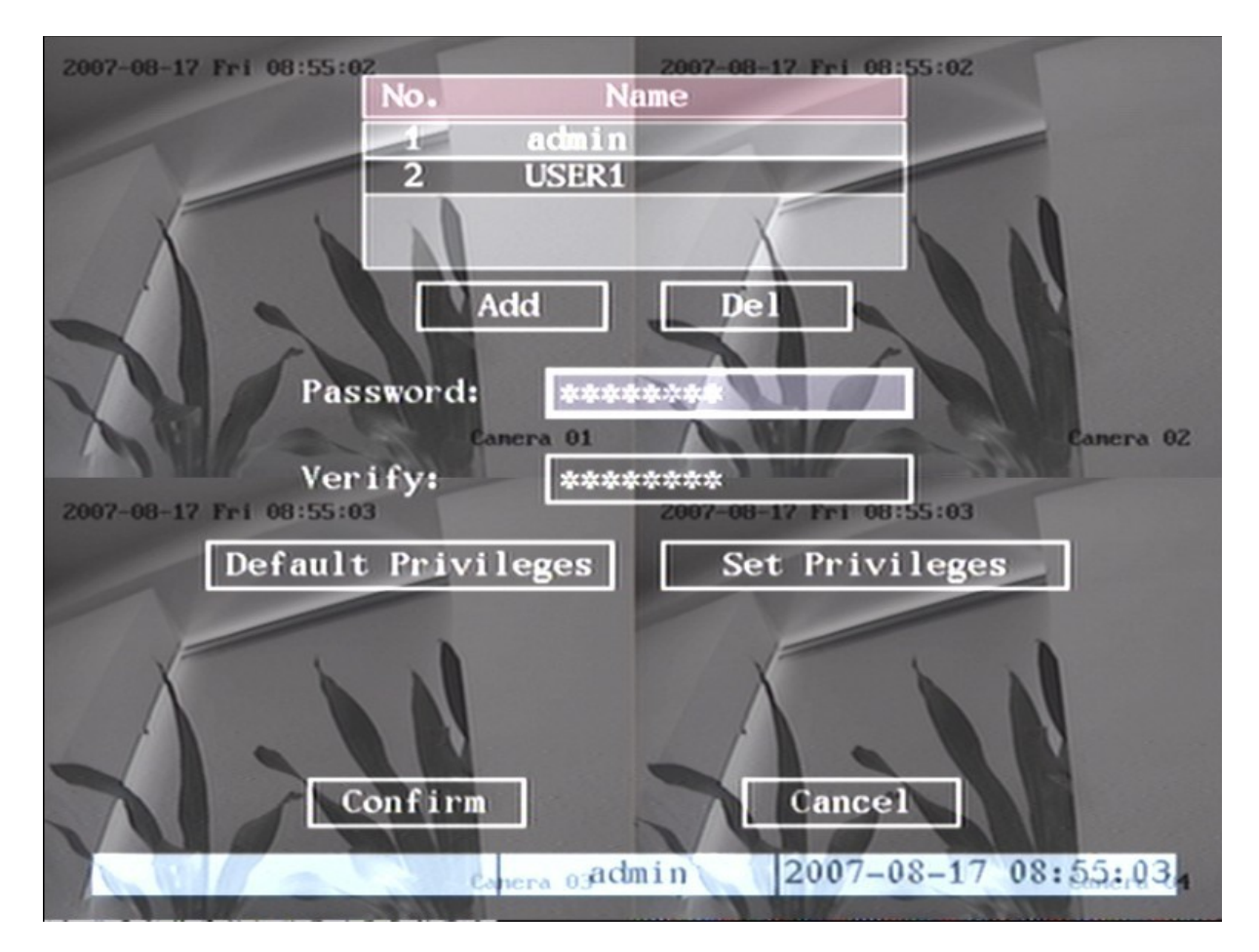

## **Ovládanie PTZ**

V režime zobrazenia stlačte tlačidlo PTZ. Následne sa zobrazí prihlasovací dialóg, kde zadajte svoje meno a heslo.

V režime zobrazenia hlavného menu stačí stlačiť tlačidlo PTZ pre priamy prístup do ovládacieho menu PTZ.

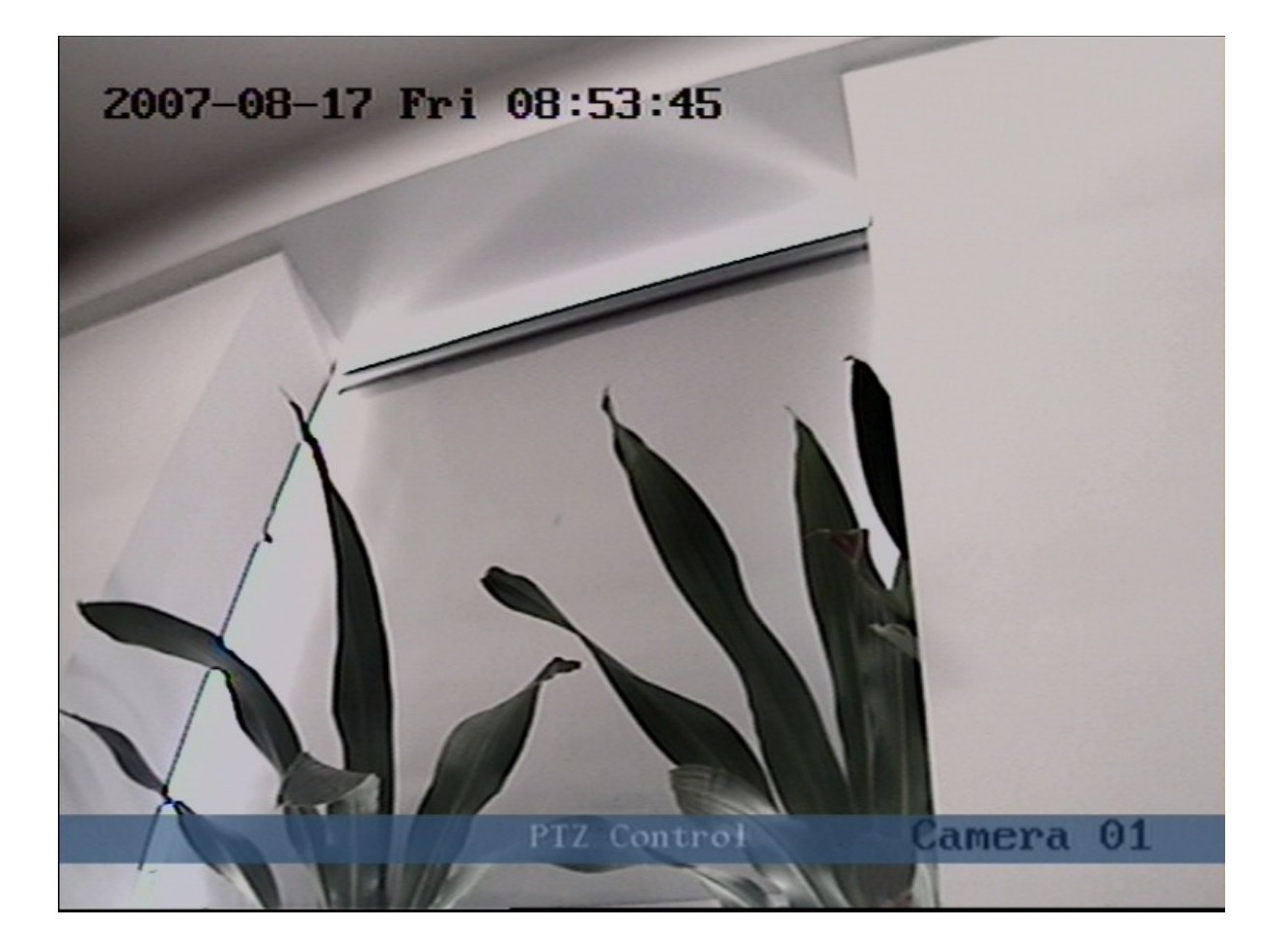

Na spodnej strane obrazu sa objaví stavový riadok znázorňujúci aktuálny režim a poradové číslo ovládaného zariadenia.

Na spodnej strane obrazu sa objaví stavový riadok znázorňujúci aktuálny režim a poradové číslo ovládaného zariadenia.

#### Voľba PTZ zariadenia

Stlačením príslušného numerického tlačidla zvolíte číslo kamery, ktorú chcete ovládať. Napríklad stlačením tlačidla 2 zvolíte kameru číslo 2. Po zvolení požadovaného zariadenia môžete na ovládanie použiť ovládacie tlačidlá PTZ.

#### Popis ovládacích tlačidiel PTZ

Tlačidlá ovládania smeru → [↑],[↓],[←],[→] Tlačidlo ovládania ZooM → [ZOOM+],[ZOOM-]; Tlačidlo ovládania zaostrenia → [FOCUS+],[FOCUS-]; Tlačidlo ovládania clony → [IRIS+],[IRIS-]; Nastavenie presetu → [REC/SHOT]; Automatický režim → [PLAY/AUTO]; Tlačidlo zrušenia voľby → [WIPER/MENU]; Ovládanie svetlosti → [LIGHT/F1]; Ovládanie prídavného zariadenia → [AUX/F2]

### Nastavenie presetov

V režime ovládania PTZ stlačte tlačidlo [REC/SHOT] a následne stlačte číslo presetovej pozície pod ktorým chcete preset uložiť. DVR dokáže uložiť najviac 128 presetov.

## Spustenie/zastavenie automatického režimu PTZ

V režime ovládania PTZ stlačte tlačidlo [PLAY/AUTO] pre spustenie automatického PTZ režimu. Opätovným stlačením tlačidla [PLAY/AUTO] ukončíte automatický režim.

Pokiaľ je zapnutý automatický PTZ režim a vy ukončíte režim ovládania PTZ, automatické ovládania bude naďalej pokračovať v činnosti.

Automatický režim ukončíte opätovným vstupom do ovládacieho režimu PTZ a stlačením tlačidla [PLAY/AUTO]

Stlačením ESC alebo ENTER sa vrátite do režimu zobrazenia.

# Manuálny záznam

V režime zobrazenia stlačte tlačidlo REC. Zobrazí sa dialógové okno s požiadavkou na zadanie užívateľského mena a hesla.

V režime zobrazenia hlavného menu stačí stlačiť tlačidlo REC pre priamy prístup k manuálnemu záznamu.

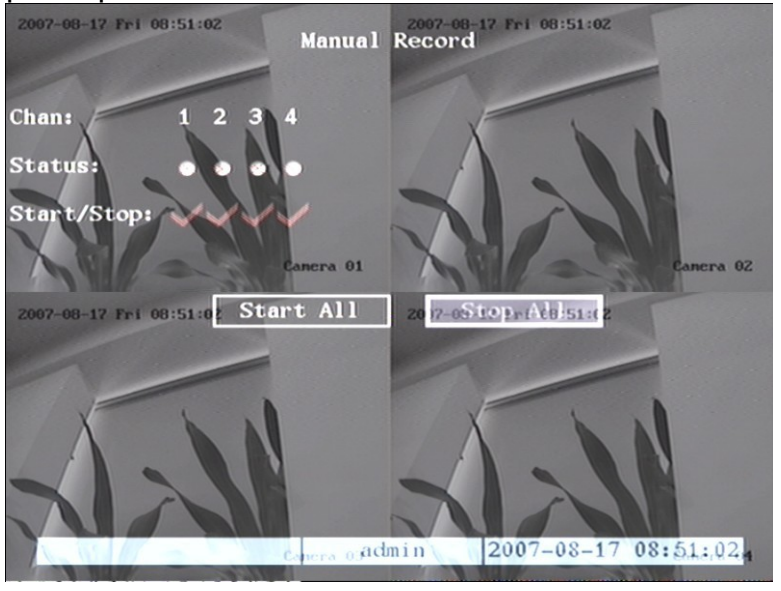

Menu manuálneho záznamu obsahuje nasledovné položky:

Číslo kanálu, stav jednotlivých kanálov, start/stop záznamu a start all/stop all.

## Chan → poradové číslo kamery

Status → položka predstavuje 4 stavy ktoré sú farebne odlíšené ( =kamera je nečinná; zelené označenie znamená že obraz daného kanálu sa nahráva; červené označenie znamená že obraz daného kanálu je prenášaný sieťou; oranžové označenie znamená že obraz sa nahráva aj prenáša prostredníctvom siete. Start/Stop → "v" označuje spustenie nahrávania daného kanálu, "x" predstavuje ukončenie nahrávania daného kanálu.
 Start All → spustenie nahrávania všetkých kanálov
 Stop ALL → ukončenie nahrávania všetkých kanálov
 Ukončenie manu manuálneho záznamu →
 Stlačením tlačidla ESC sa vrátite do menu zobrazenia.

#### Prehrávanie záznamov

V režime zobrazenia stlačte tlačidlo PLAY, zobrazí sa dialógové okno z výzvou na zadanie mena a hesla. V režime zobrazenia hlavného menu stačí stlačiť tlačidlo PLAY pre priamy prístup do menu.

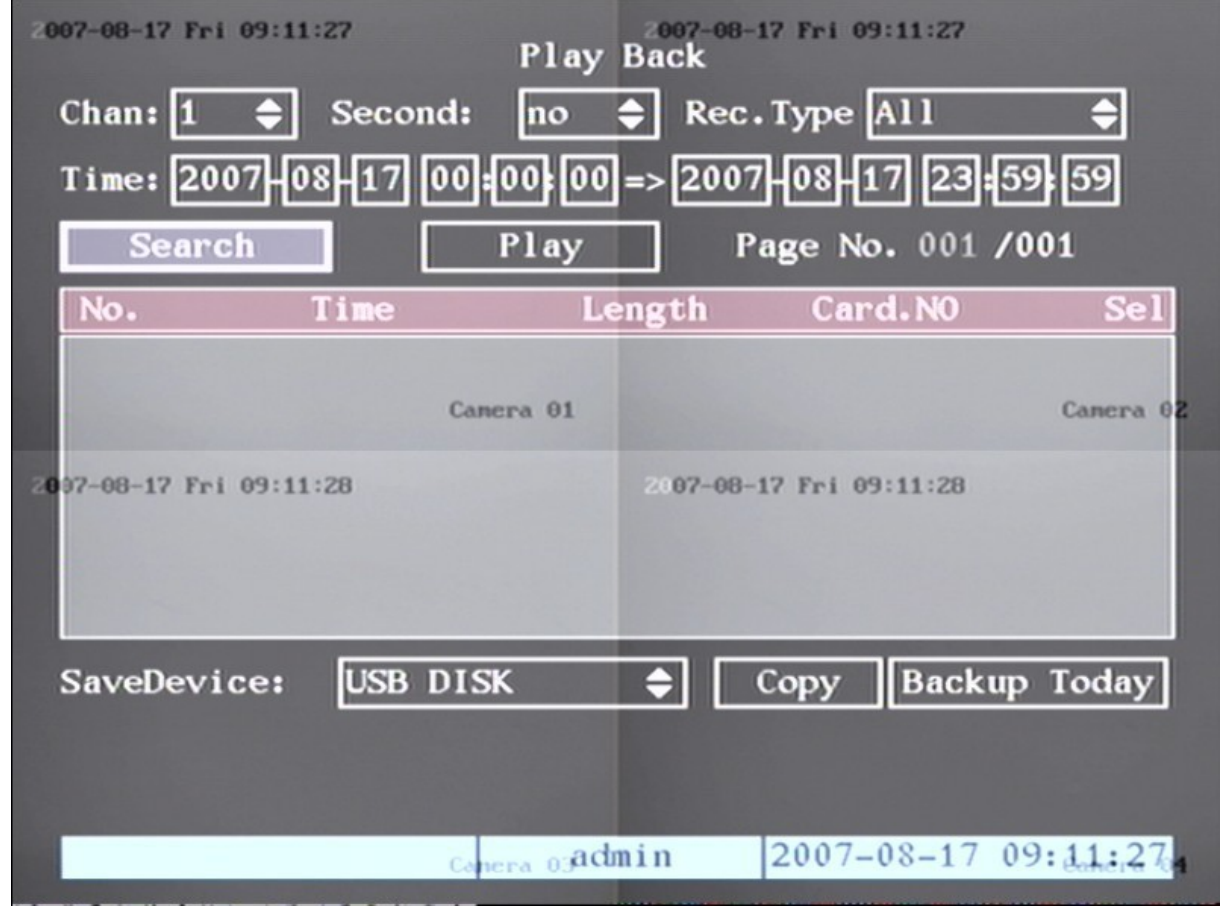

Táto séria DVR podporuje prehrávanie len jedného kanálu.

**Chan** → pomocou šípok nahor a nadol zvoľte požadovaný kanál

Rec. Type → pomocou šípok nahor a nadol zvoľte požadovaný typ súboru (All= všetky súbory; All time= všetky záznamy podľa časového rozvrhu Motion detect= záznamy pohybovej detekcie; Alarm= alarmové záznamy; Manual= manuálne vytvorené záznamy) **Time section** → Užívateľ má možnosť priamo zadať hľadaný čas záznamu. Presuňte kurzor na položku editácie času a pomocou numerických kláves nastavte požadovaný čas.

Search → po zadaní parametrov a stlačení tlačidla search DVR vyhľadá požadované záznamy a zobrazí ich v prehľadnej tabuľke. Pokiaľ žiadny zázname nebude vyhovovať zadaným požiadavkám, DVR otvorí dialógové okno s oznamom o neúspešnom hľadaní.

Select page → V zozname udalostí sa vždy zobrazí len 8 posledných udalostí. Ak vy nájdených udalostí viac ako 8, užívateľ môže použitím šípok alebo numerických kláves prejsť na nasledujúcu stránku zoznamu udalostí. Maximálny počet stránok udalostí je 500 (4000 udalostí).

**File list box** → V zoznamu udalostí sú zobrazené prehľadné informácie o vyhľadaných súboroch. Čas udalosti, veľkosť súboru...

**BackUP Devides** → Na zálohovanie súborov je možné použiť nasledovné zariadenia: USB Flash, USB HDD, USB CD-RW alebo SATA CD-RW.

**Copy** → Spustenie samotného kopírovania súboru/súborov.

**BackUP Today** → Záloha všetkých vzniknutých udalostí aktuálneho dňa.

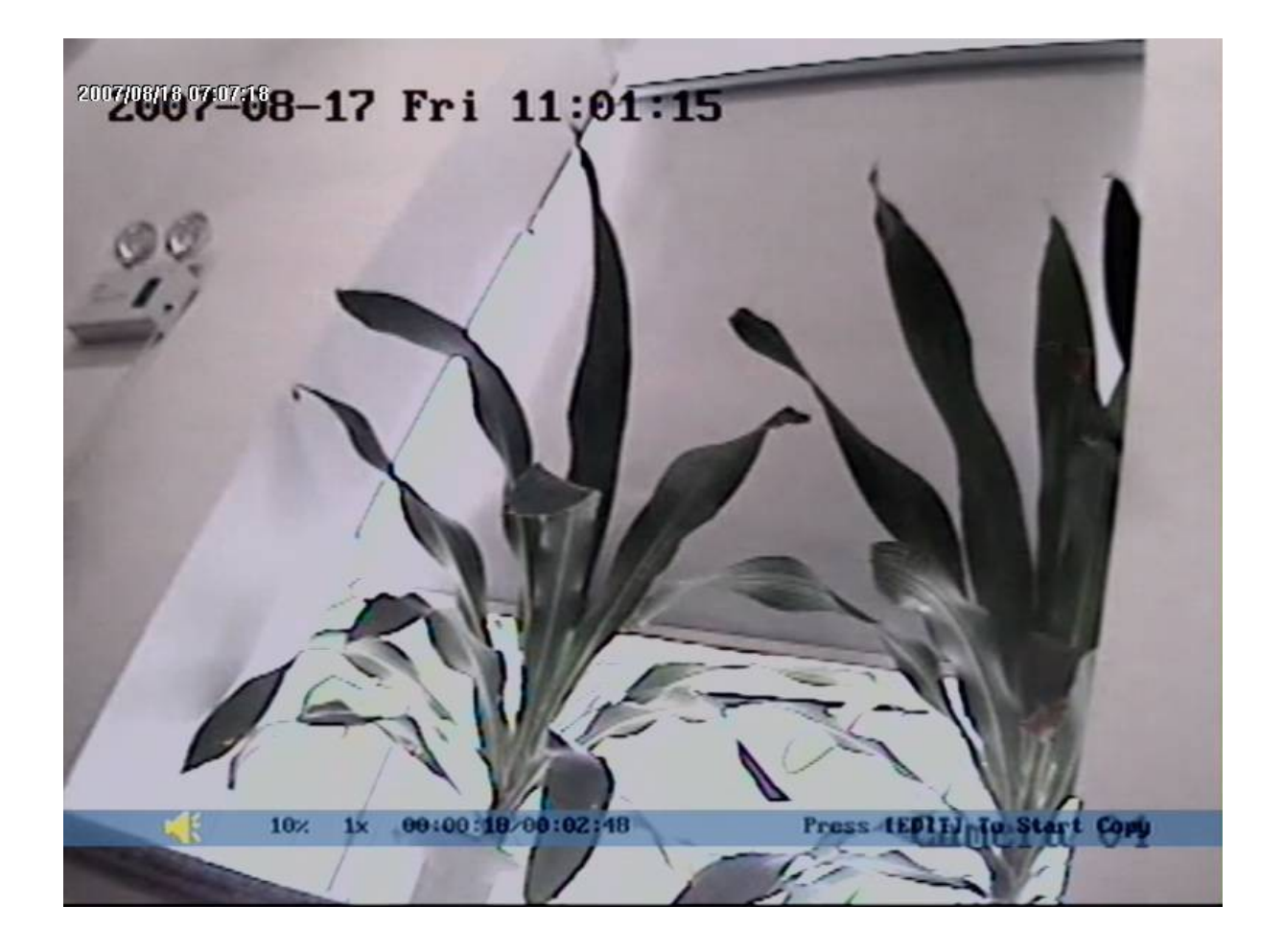

Na spodnom okraji okna prehrávania záznamu je stavový riadok, ktorý zobrazuje nasledovné informácie: hlasitosť, postup prehrávania, rýchlosť prehrávania, čas prehrávania, úplný čas prehrávania súboru. Stavový riadok je možné zapnúť/vypnúť stlačením tlačidla MENU.

Zapnutie/vypnutie zvuku = PLAY

Posúvanie sa v prehrávanom súbore =  $\leftarrow$  šípka vľavo /  $\rightarrow$  šípka vpravo (%)

Nastavenie rýchlosti prehrávania = zvýšenie rýchlosti sa vykonáva stlačením šípky nahor (možnosti sú 1x 2x 4x 8x ) / zníženie rýchlosti prehrávania sa vykonáva stlačením šípky nadol (možnosti sú 1/2x 1/4x 1/8x )

Pozastavenie prehrávania = ENTER

Kopírovanie segmentu záznamu = stlačením EDIT vyberiete začiatok segmentu a opätovným stlačení EDIT ukončíte výber segmentu. (na kopírovanie segmentu potrebujete zálohovacie zariadenie napr. USB disk, USB HDD a pod.)

Odchod z menu prehrávania = ESC

#### Prehrávanie s pripojenou myšou

Ak prehrávate záznamy s pripojenou myšou, zobrazené rozhranie sa bude trochu líšiť. Sprístupnia sa ďalšie funkcie, ktoré nie sú štandardne prístupné.

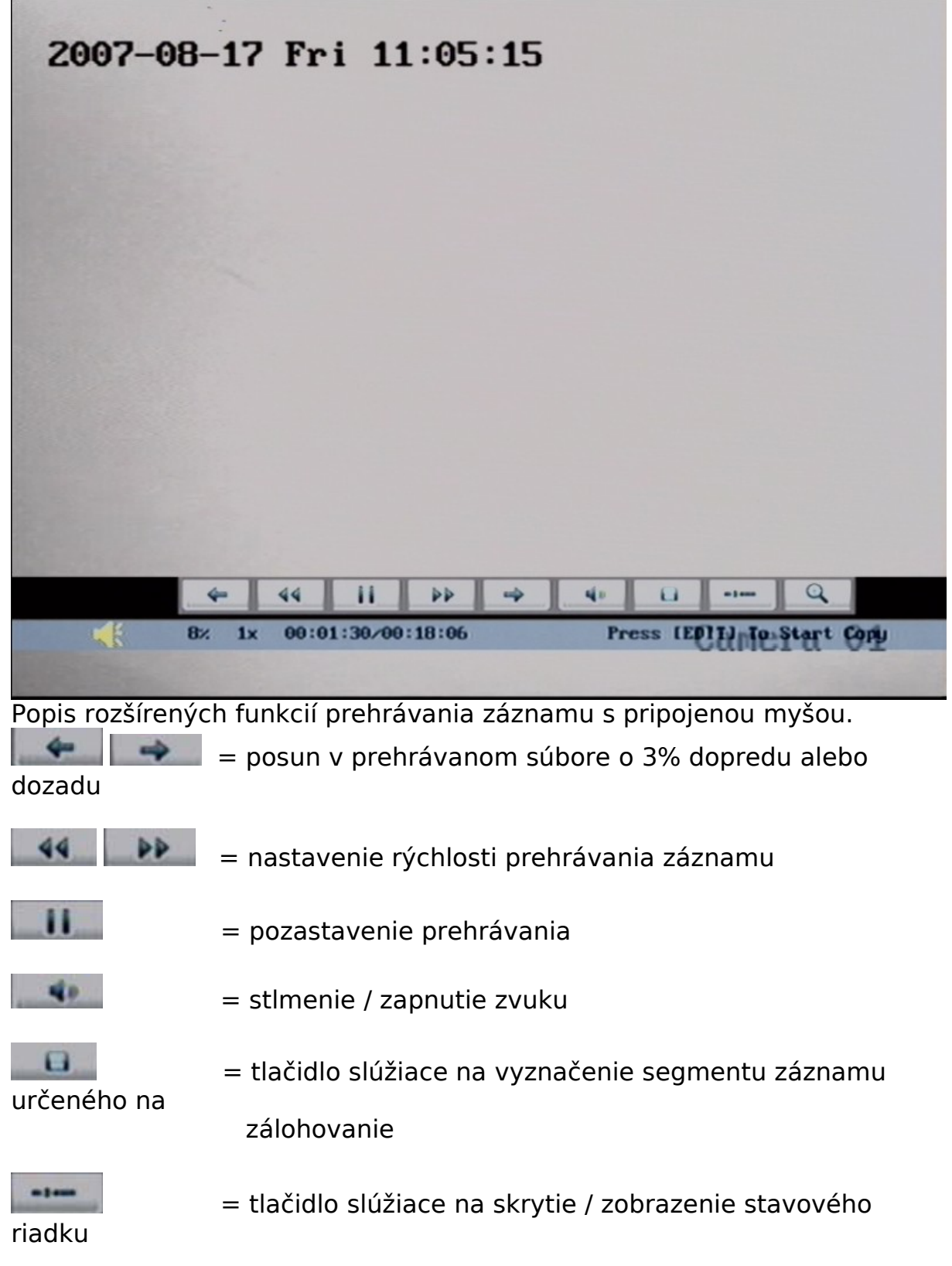

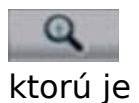

= tlačidlo aktivuje možnosť vyznačenia zóny obrazu,

možné digitálne zväčšiť. Ťahaním myši nastavíte

veľkosť zóny. Zväčšenie vykonáte dvojklikom na vyznačenú zónu.

## Zálohovanie záznamových súborov

V režime prehrávania záznamov je možné vykonať zálohu zaznamenaných súborov.

Stlačením tlačidla PLAY v režime živého zobrazenia Vás systém vyzve na zadanie mena a hesla. Následne vstúpte do menu prehrávania záznamu.

#### Zálohovanie denných záznamov

V menu prehrávania záznamov sa presuňte na položku "Backup Today" a voľbu potvrďte stlačením ENTER. DVR vytvorí na zvolené zálohovacie médium zálohu všetkých súborov z uplynulého dňa.

#### Zálohovanie súborov podľa špecifických parametrov

**Krok 1:** V menu prehrávania záznamov zvoľte požadovaný kanál, typ záznamu a približný čas. Presuňte sa na položku "Search" a voľbu potvrďte stlačením ENTER

DVR následne vyhľadá všetky súbory, ktoré súvisia so zadanými parametrami.

**Krok 2:** V menu prehrávania záznamov sa presuňte do zoznamu vytvorených súborov a stlačením "Edit" vyberte súbory určené na zálohovanie. Následne postupujte podľa kroku 3.

| Time: 2007 |             | $  00 \Leftrightarrow  $ | Rec. Type All<br>2007-08-17 23 |                  |
|------------|-------------|--------------------------|--------------------------------|------------------|
| No.        | L           | Lengt                    | Card.NO                        | Sel              |
| 1 2007-0   | 08-17 11:01 | 1:05 9151                | <                              | sul <sup>1</sup> |
| 2 2007-0   | 08-17 11:01 | 1:05 9183                | ¢                              |                  |
| 3 2007-0   | 08-17 11:01 | 1:05 9196                | ¢                              |                  |
| 4 2007-0   | 08-17 11:01 | 1:05 9208                | c                              |                  |
| 5 2007-0   | 08-17 11:03 | 3:42 86                  | ٢                              |                  |
| 6 2007-0   | 08-17 11:03 | 3:48 13637               | ٢                              |                  |
| 7 2007-0   | 08-17 11:03 | 3:48 16848               | ٢                              |                  |
| 8 2007-0   | 08-17 11:03 | 3:48 16527               | ٢                              |                  |
| SaveDevice | e: USB DI   | SK 🚖                     | Copy Bacl                      | kup Today        |
|            |             |                          |                                | · · · · ·        |
|            |             |                          |                                |                  |
|            |             |                          | C                              |                  |
|            |             | admin                    | 2007-08-17                     | 11:29:19         |

**Kork 3:** presuňte sa na položku "Save Device" a zvoľte zálohovacie médium

**Krok 4:** Presuňte sa na položku "Copy" a voľbu potvrďte stlačením ENTER.

DVR na zvolené médium automatický vytvorí zálohu vybratých súborov.

#### Zálohovanie segmentu video súboru

Krok 1: Spustite prehrávanie vybraného súboru

**Krok 2:** Stlačením tlačidla "Edit" označíte začiatok vytváraného segmentu súboru

**Krok 3:** Opätovným stlačením "Edit" označíte koniec vytváraného segmentu súboru

**Krok 4:** Opakovaním kroku 2 a 3 môžete v súbore vyznačiť až 30 segmentov

**Krok 5:** Po vyznačení všetkých segmentov stlačte "Esc". Následne Vás DVR vyzve na potvrdenie vytvorenia zálohy označených segmentov. Voľbu potvrďte stlačením "Confirm"

## Prezeranie vytvoreného video segmentu

Vytvorené video segmenty je možné prezerať pomocou priloženého software na CD s názvom "File player"

### Vypnutie DVR

DVR je možné vypnúť pomocou odpojenia napájania.

#### Sprievodca nastavením parametrov

K nastaveniam parametrov DVR má prístup iba užívateľ s administrátorskými právami.

(Nastavenie nasledovných parametrov DVR vyžaduje reštart DVR.)

-nastavenie sieťových parametrov
-nastavenie rozlíšenia a plánovača nahrávania
-nastavenie typu externého alarmového senzoru
-nastavenie rozvrhu hlásenia príchodu alarmového signálu
-nastavenie rozvrhu hlásenia straty video signálu
-nastavenie alarmových výstupov

#### Administrátor / Heslo

V továrenskom nastavení je v DVR vytvorené administrátorské konto ktorého meno a heslo sú: "admin" a "12345" Meno administrátorského konta nemožno zmeniť, heslo je možné upraviť podľa vlastných potrieb.

#### Zmena hesla

Stlačte "Menu", z ponuky vyberte konto "Administrator a zadajte užívateľské meno a heslo "admin" a "12345". Z ponuky hlavného menu vstúpte do submenu "User".

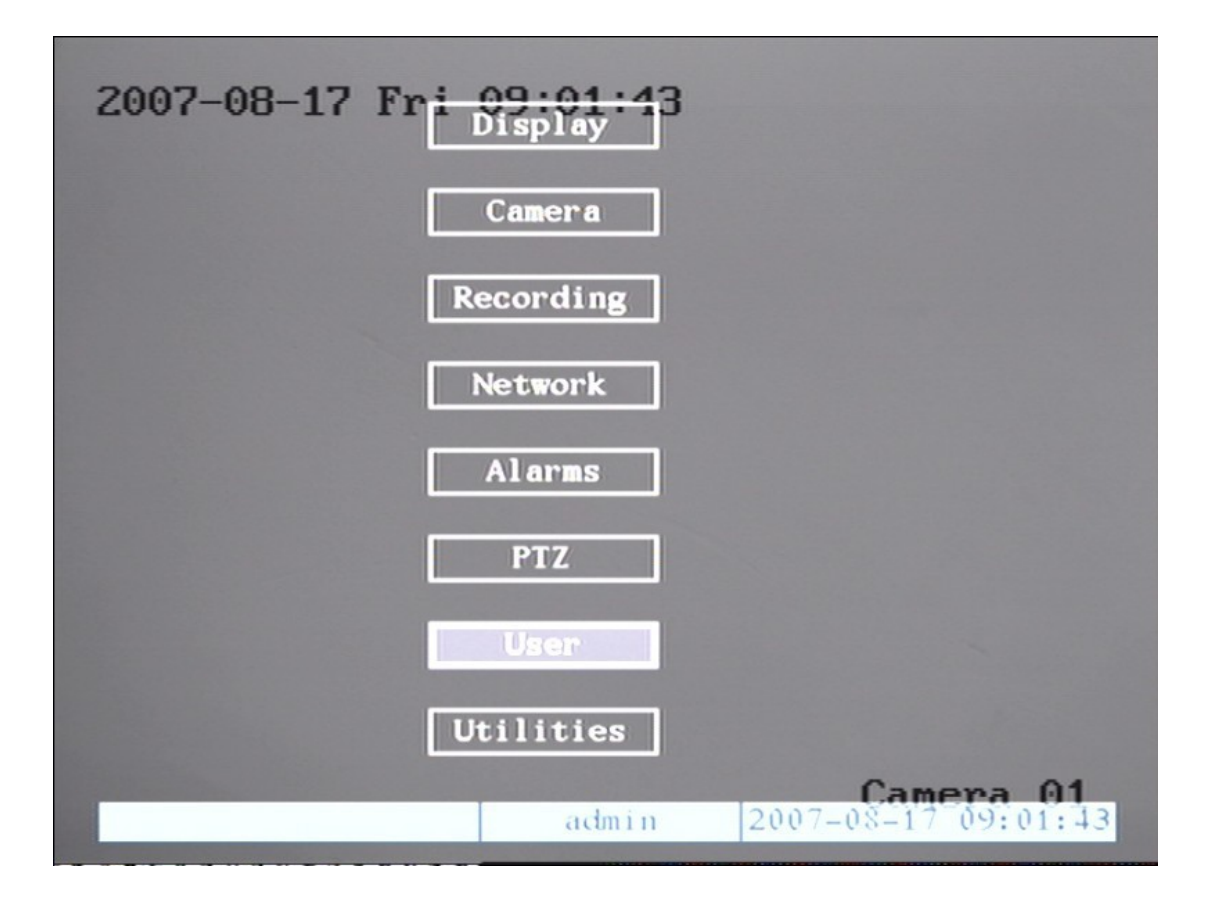

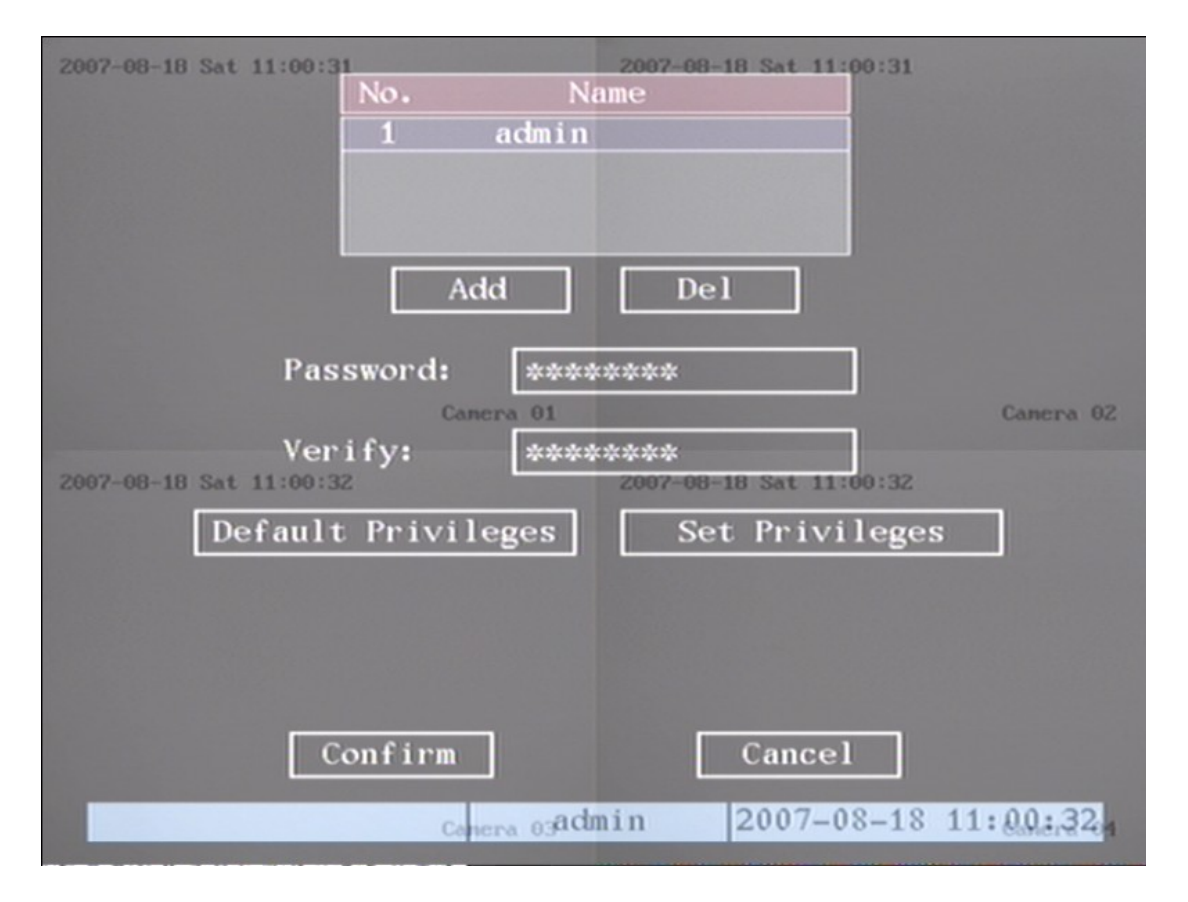

V ponuke užívateľov zvoľte "admin" a presuňte sa na kolonku "password" Zadajte nové heslo, ktoré zopakujte do kolonky "verify" Voľbu potvrďte stlačením tlačidla "confirm"

#### Pridanie a zmazanie užívateľského účtu

Pridanie účtu

V menu "User" stlačte tlačidlo "Add", následne zadajte užívateľské meno. Maximálny počet užívateľských účtov je 15.

Vytvorenie hesla pre nový účet

V ponuke užívateľov zvoľte požadovaného užívateľa a presuňte sa na kolonku "password". Zadajte nové heslo, ktoré zopakujte do kolonky "verify"

Voľbu potvrďte stlačením tlačidla "confirm"

Nastavenie práv nového užívateľa

Nový užívateľ nemá práva na vykonanie zmien nastavení DVR. Ak to okolnosti vyžadujú, je potrebné dodatočné práva užívateľa nastaviť manuálne.

Nastavenie práv sa vykonáva v menu "Setup Privilegies"

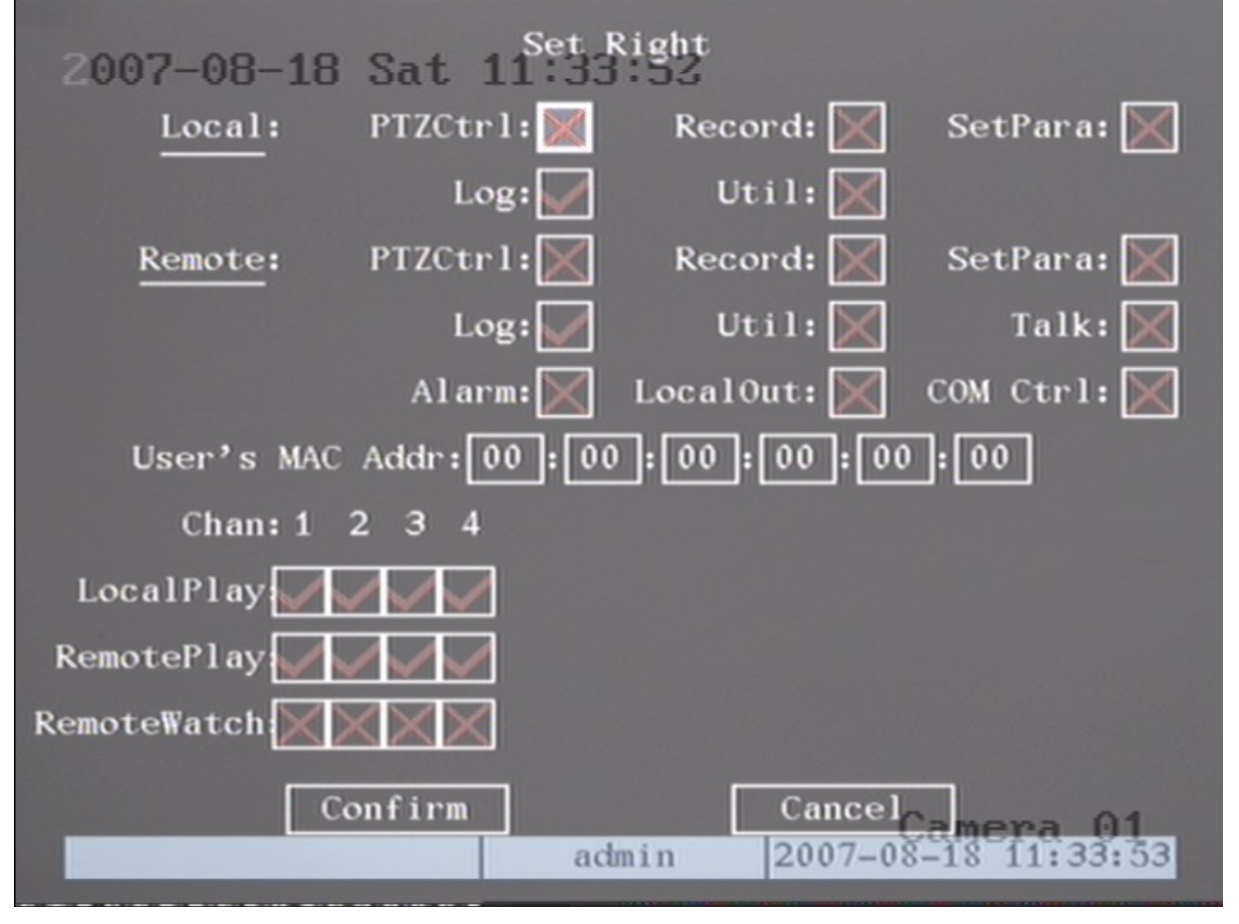

Operačné práva sú rozdelené do dvoch skupín: "Local" a "Remote" Nastavenie potrebných práv vykonáte pohybom kurzoru na danú funkciu v menu a zaškrtnútím príslušného políčka. Všetky vykonané zmeny je potrebné potvrdiť stlačením "Confirm".

Zmazanie účtu

V menu "User" z ponuky vyberte meno užívateľa, ktorého chcete zmazať. Presuňte sa na položku "Del" a stlačte "Enter". DVR Vás vyzve na potvrdenie voľby dialógovým oknom. Stlačte "Confirm".

#### Názov zariadenia a jeho ID

V menu "Display" v položke "Unit Name" sa dá špecifikovať názov DVR, ktorý sa bude zobrazovať pri vzdialenom prístupe prostredníctvom sieťového klienta alebo webového prehliadača. Prednastavený názov je "Embedded Net DVR".

Pri použití IR ovládača sa na identifikáciu ovládaného zariadenia využíva tzv. "Device ID". Prednastavená hodnota je "88". Pri práci s viac ako jedným zariadením je potrebné pre prácu s diaľkovým ovládačom definovať rozdielne ID pre každé zariadenie. Rozsah použiteľných hodnôt je 1~255.

Dané nastavenie potvrdíte stlačením "Confirm".

#### Nastavenie Video štandardu a parametrov VGA

Nastavenie video štandardu

DVR podporuje NTSC aj PAL video normy pripojených monitorov. Prednastavená norma je NTSC. Zmenu normy je možné vykonať v submenu "Display" zmenou položky "Video standard".

Nastavenie parametrov VGA Nastavenie parametrov VGA zahŕňa voľba rozlíšenia a obnovovacej frekvencie zobrazenia. Možnosti nastavenia rozlíšenia : 800x600/60Hz ; 1024x768/60Hz ; 1280x1024/60Hz Vykonané zmeny v nastavení uložíte stlačením "Confirm"

## Nastavenie OSD a názvu kamery

V menu "Camera" je možné pre každú kameru definovať vlastný názov kamery.

(Názov kamery sa nedá kopírovať s nastaveniami kamery)

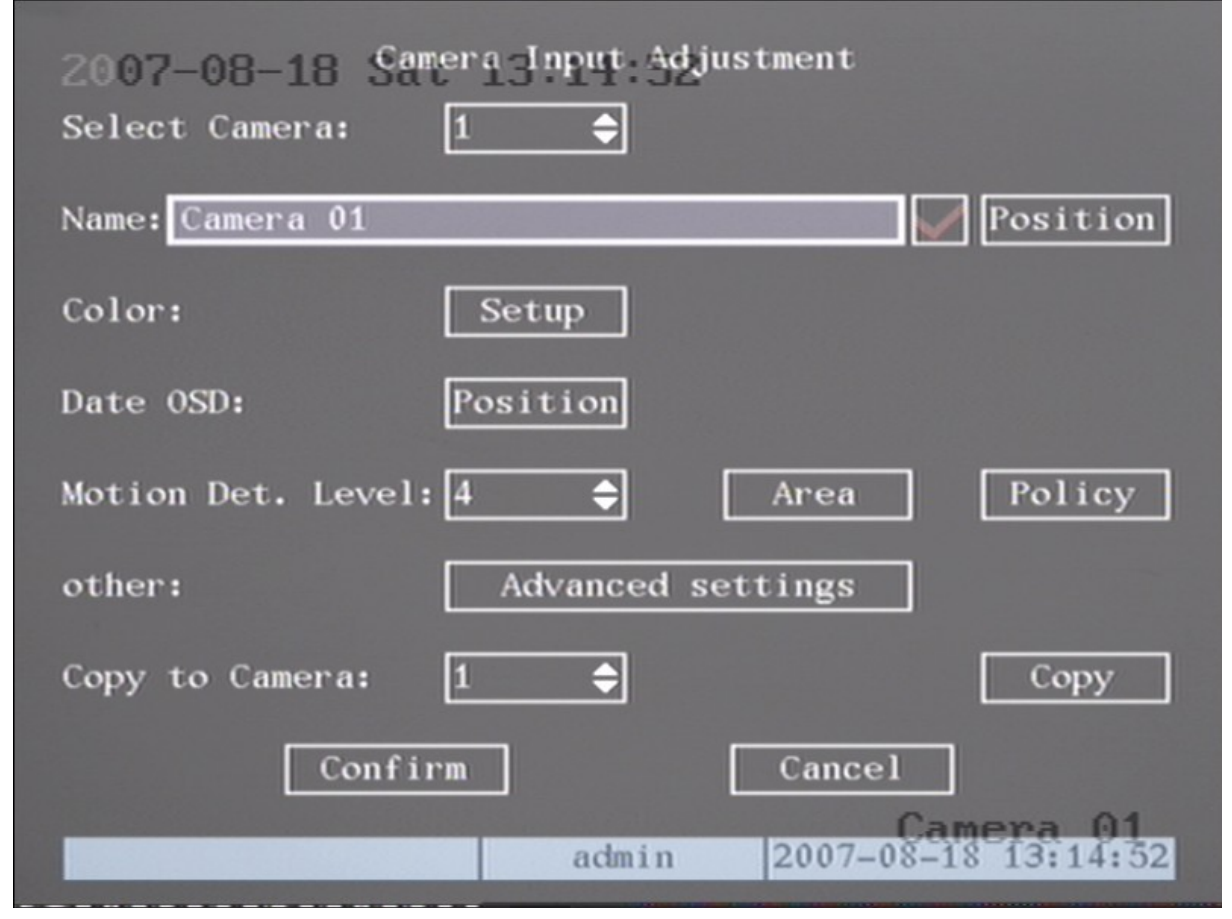

Nastavenie názvu kamery:

Krok 1: Vyberte požadovanú kameru Krok 2: Presuňte sa na kolonku "Name" a definujte názov kamery Krok 3: Zvolený názov potvrdíte stlačením "Confirm" Ak nechcete zobraziť názov kamery, odškrtnite políčko vedľa kolonky "Name"

Nastavenie pozície zobrazenia názvu kamery:

Presuňte sa na položku "Position" a stlačte "Enter". Následne pohybom šípok nahor, nadol, vľavo a vpravo nastavte požadovanú pozíciu zobrazovania názvu kamery.

Po ukončení nastavenia stlačte tlačidlo "Enter", čím sa vrátite späť do menu "Display"

V menu "Display" je taktiež možné nastaviť systémový dátum a čas. Formát zobrazovaného dátumu: MM DD YY YY DD MM

Pričom YY = rok; DD= deň; MM= mesiac; Ďalej menu obsahuje možnosť nastavenia letného a zimného času (day light saving).

| 2007-08-18 Sat<br>Date Display Mode:<br>Date:<br>Time:<br>Enable DST: | 1_Date/Time<br>YY/MM/DD ♀<br>2007 / 08 / 18<br>12 : 10 : 26 |
|-----------------------------------------------------------------------|-------------------------------------------------------------|
| From:                                                                 | Apr � 1st � Sun � 02:00                                     |
| To:                                                                   | Oct \$ last \$ Sun \$ 02:00                                 |
| Confir                                                                | m Cancel<br>Camera 01                                       |
|                                                                       | admin 2007-08-18 12:10:51                                   |

V menu "Camera" sa dá definovať pozícia zobrazenia dátumu a času. Vstúpte do submenu "Position" a pohybom šípok nahor, nadol, vľavo a vpravo nastavte požadovanú pozíciu dátumu a času.

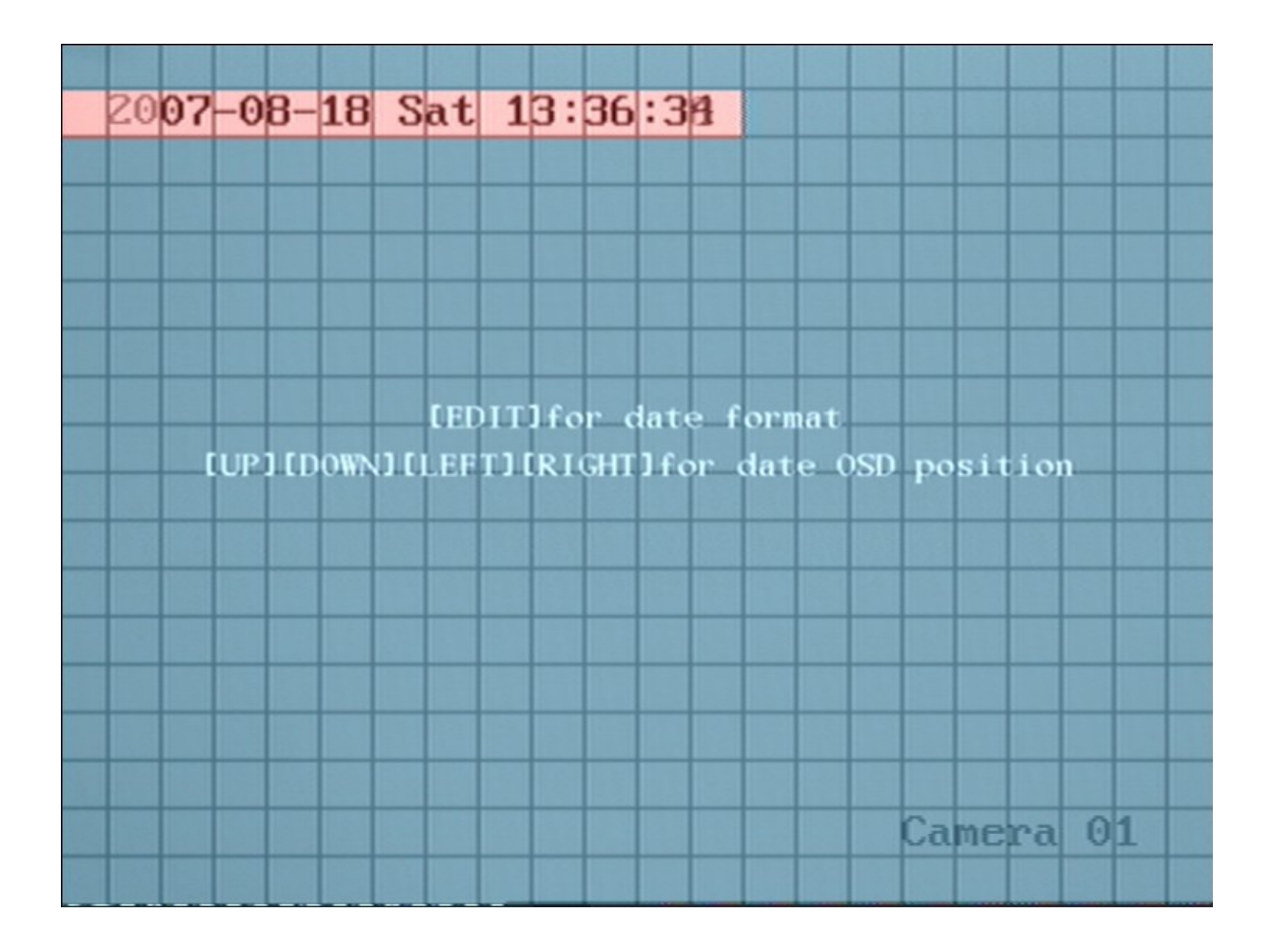

#### Nastavenie parametrov obrazu

Aby ste dosiahli čo najlepšiu kvalitu zobrazenia, pre každú kameru je prístupné nastavenie parametrov obrazu ako napríklad: jas, kontrast, saturácia....

Krok 1: vstúpte do menu "Camera"  $\rightarrow$  "Color setup"

Krok 2: pohýbom šípok nahor a nadol zvoľte požadovanú kameru Krok 3: užívateľ má na výber nastavenie hodnôt jasu (brightness); kontrastu (contrast); Hue (hĺbky farieb) a saturácie (saturation). Kliknutím na "Adjust" vedľa príslušného parametra vstúpite do menu nastavenia danej funkcie.

Krok 4: nastavené parametre potvrdíte stlačením "confirm"

| 2007-08-18 Sat 13: | <u>64993</u>              |
|--------------------|---------------------------|
| Brightness:        | Adjust                    |
| Contrast:          | Adjust                    |
| Hue:               | Adjust                    |
| Saturation:        | Adjust                    |
| Confirm            | Cancel                    |
|                    |                           |
|                    |                           |
|                    |                           |
|                    |                           |
|                    | admin 2007-08-18 13:24:04 |
|                    |                           |

#### Nastavenie maskovanej zóny

V niektorých prípadoch nechce užívateľ sledovať určitú časť záberu. V takomto prípade je výhodné využiť funkciu maskovanej zóny, ktorá zabezpečí, že vyznačená plocha bude v zázname ignorovaná.

Krok 1: vstúpte do menu "camera" Krok 2: vyberte požadovanú kameru Krok 3: vstúpte do menu "advanced settings" a zaškrtnite položku "privacy mask" Krok 4: kliknite na položku "Area" čím vstúpite do menu nastavenia plochy maskovanej zóny. Pole nastavenie maskovanej zóny je zložené z plochy 22x18(PAL) alebo 22x15(NTSC) štvorčekov. Stlačením "Edit" vyznačíte začiatok maskovanej zóny a pohybom šípok nahor, nadol, vľavo a vpravo vyznačíte celkovú veľkosť maskovanej zóny. Opätovným stlačením "Edit" ukončíte označovanie plochy.

Užívateľ môže definovať maximálne 4 maskované zóny s maximálnou veľkosťou 8x8 štvorčekov. Stlačením "Enter" sa vrátite do menu "advanced settings". Vykonané zmeny uložíte stlačením "Confirm"

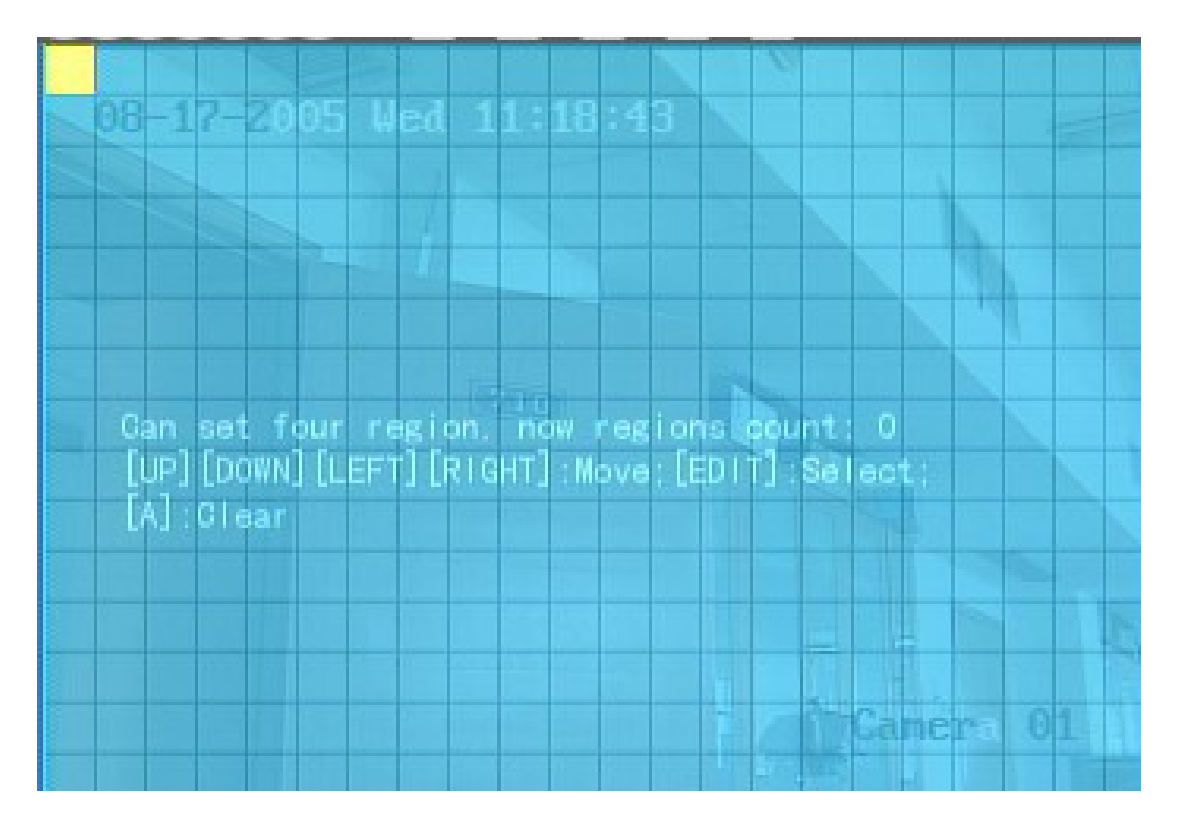

Nasledujúce obrázky predstavujú príklad vytvorených maskovaných zón obrazu.

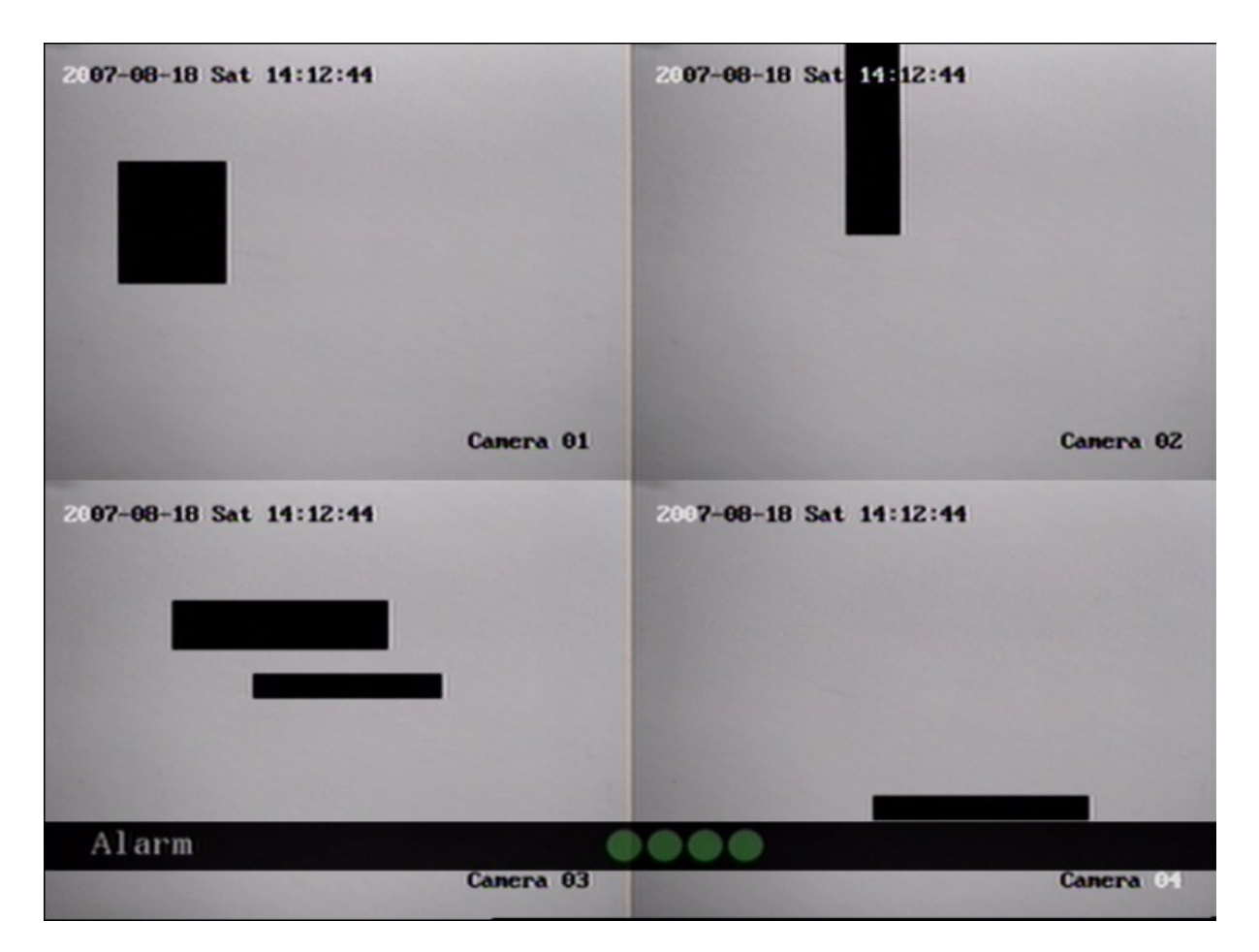

#### Zobrazenie tamperového alarmu

Ak je táto funkcia aktivovaná a niekto násilím zablokuje kameru, DVR spustí alarm.

Krok 1: vstúpte do menu "camera"

Krok 2: vyberte požadovanú kameru

Krok 3: presuňte sa na položku "sensitivity" a pohybom šípok nahor a nadol nastavte citlivosť alarmu. (Low = nízka ; Normal = štandardná ; High = vysoká )

Krok 4: ďalej sa presuňte na položku "Area" a stlačte "Enter". Nastavnie plochy tamperového alarmu je rovnaké ako nastavenie maskovanej zóny. Krok 5: následne sa presuňte na položku "policy" a stlačte "Enter". Zobrazí sa nasledovné menu v ktorom je možné definovať ďalšie funkcie tamperového alarmu.

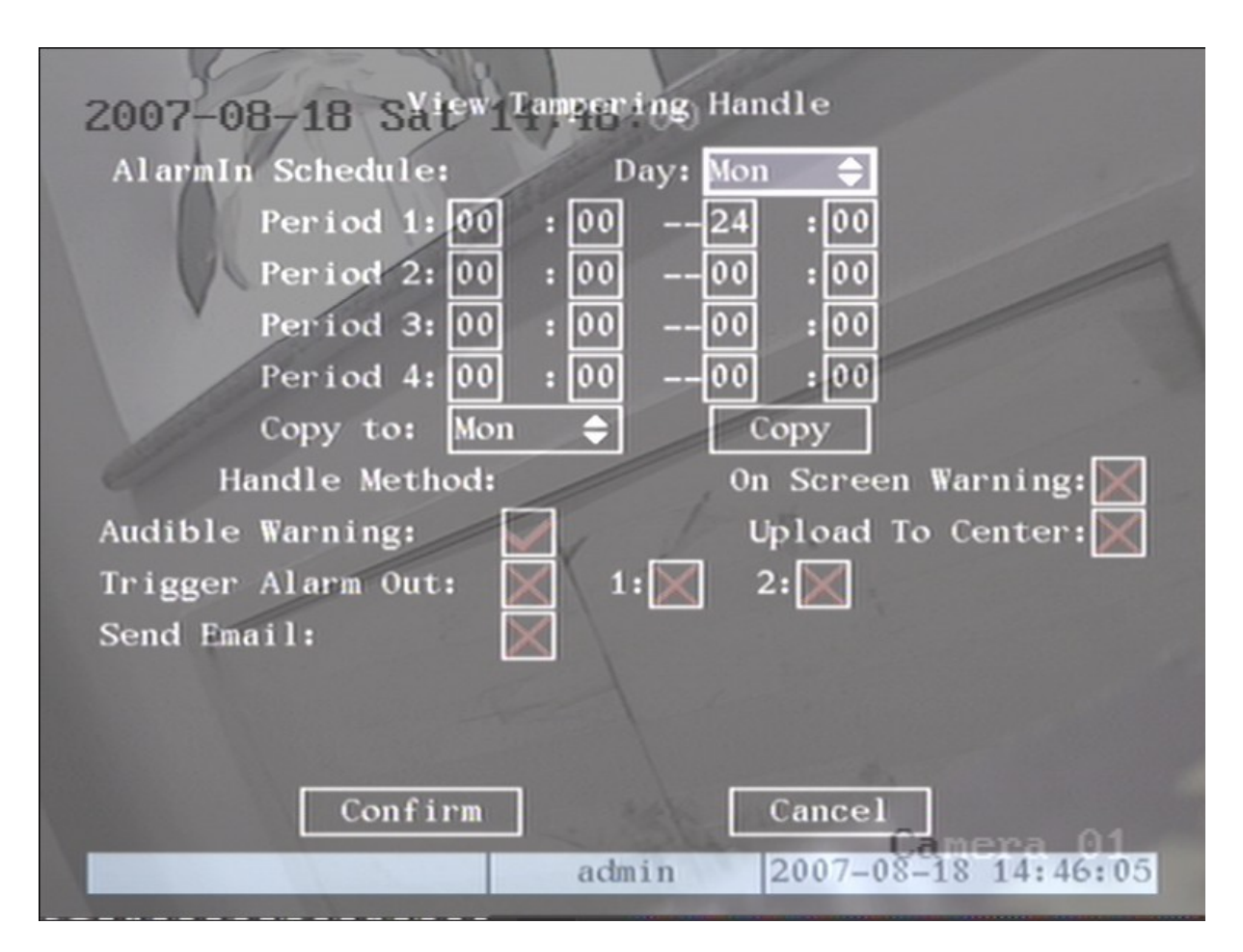

Krok 6: V tomto menu užívateľ nastavuje časový rozvrh tamperového alarmu (alarm schedule), typ upozornenia na vzniknutý alarm (handle method), vyslanie alarmového signálu na zvolený alarmový výstup a odoslanie upozornenia na E-Mailovú adresu.

Krok7: Zvolené nastavenie potvrdíte stlačením "Confinm"

## Hlásenie straty video signálu

Ak nastane situácia, keď DVR prestane prijímať video signál z kamery, DVR túto skutočnosť vyhodnotí a spustí alarm podľa nastavených parametrov.

Krok 1: vstúpte do menu "camera"

Krok 2: zvoľte požadovanú kameru

Krok 3: v menu "advanced settings" sa presuňte na položku "signal loss" a v poli nastavenia hodnôt tejto položky nastavte "handle"

Krok 4: ďalej sa presuňte na položku "policy" a stlačte "Enter"

Krok 5: zobrazí sa nasledovné menu, v ktorom sa dá nastaviť časový rozvrh hlásenia straty video signálu (alarm schedule); typ upozornenia na vzniknutý alarm (handle method) a odosielanie upozornenia na E-mailovú adresu.

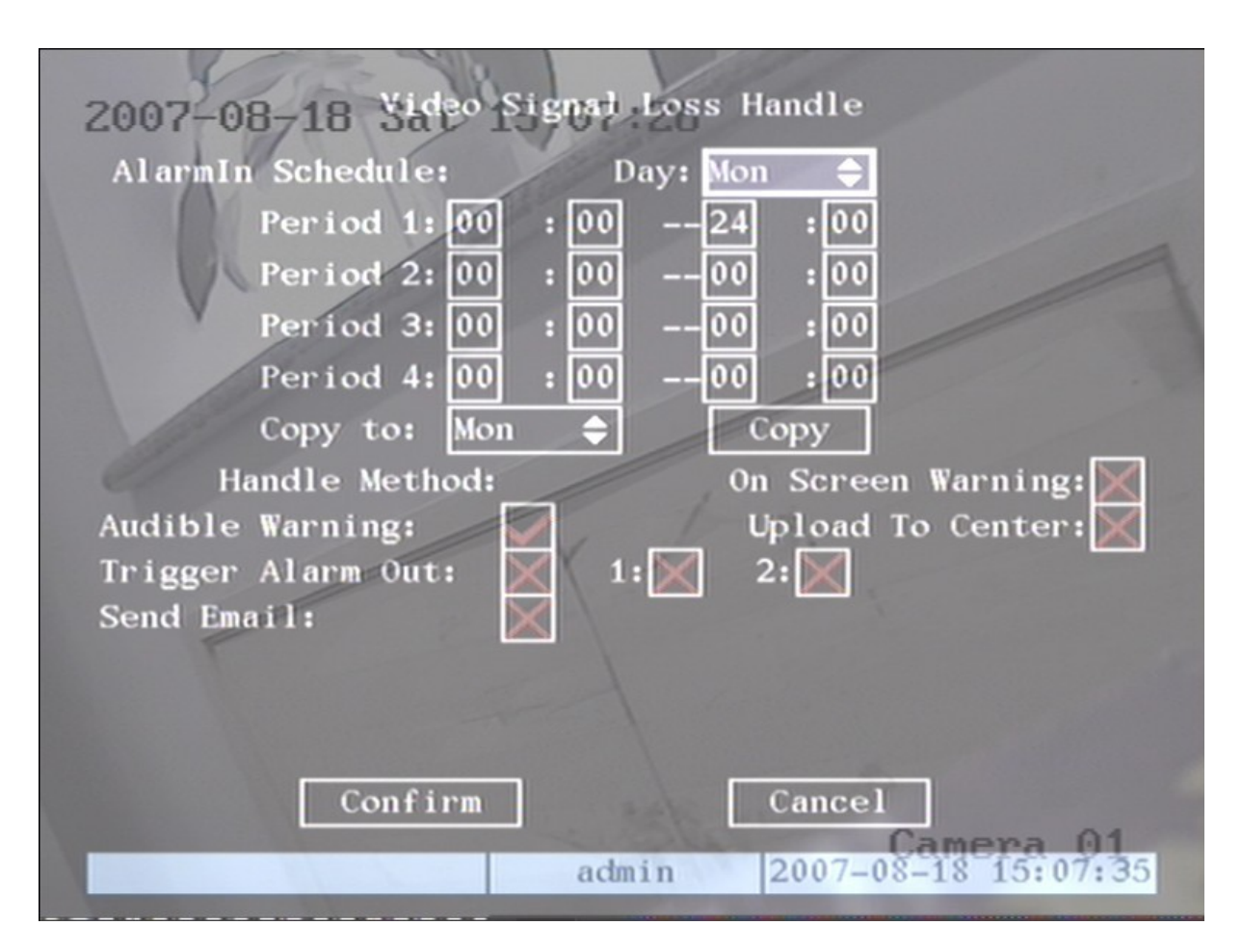

Krok 6: vykonané zmeny zmeny v nastavení uložíte stlačením "Confirm".

#### Nastavenie pohybovej detekcie

Ak je aktivovaná funkcia pohybovej detekcie, DVR pri zaznamenaní pohybu v obraze spustí alarm podľa nastavených parametrov.

Krok 1: vstúpte do menu "Camera"

Krok 2: vyberte požadovanú kameru

Krok 3: (nastavenie senzitivity pohybovej detekcie) presuňte sa na položku "motion det. Level" a pohybom šípok nastavte požadovanú senzitivitu v rozsahu 0~5.

Platí = 0 najmenšia senzitivita ; 5= najväčšia senzitivita.

Krok 4: (nastavenie zóny pohybovej detekcie) presuňte sa na položku "Area" a stlačte "Enter". Postup pri vytváraní zóny pohybovej detekcie je rovnaký ako pri maskovacej zóne.

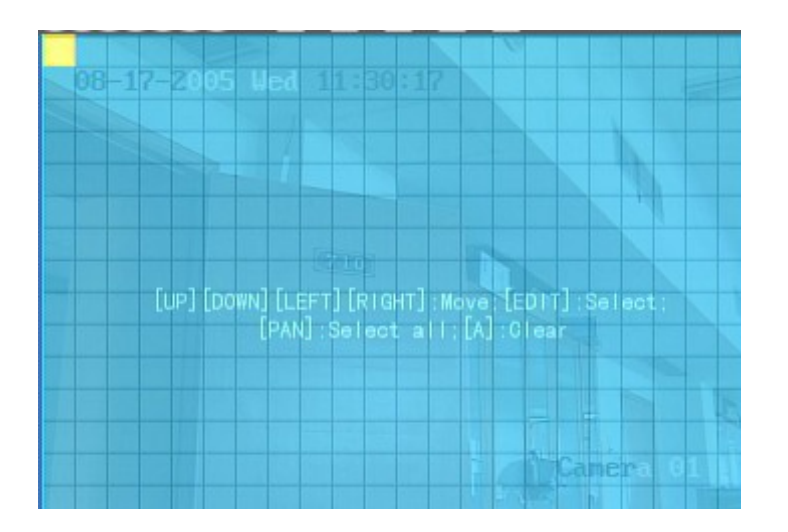

Krok 5: následne sa presuňte na položku "Policy" a stlačte "Enter". Zobrazí sa nasledovné menu, v ktorom sa dá nastaviť časový rozvrh hlásenia pohybovej detekcie (alarm schedule); typ upozornenia na vzniknutý alarm (handle method) a odoslanie signálu na externý alarmový výstup.

Krok 6: vykonané zmeny v nastavení uložíte stlačením tlačidla "Confirm"

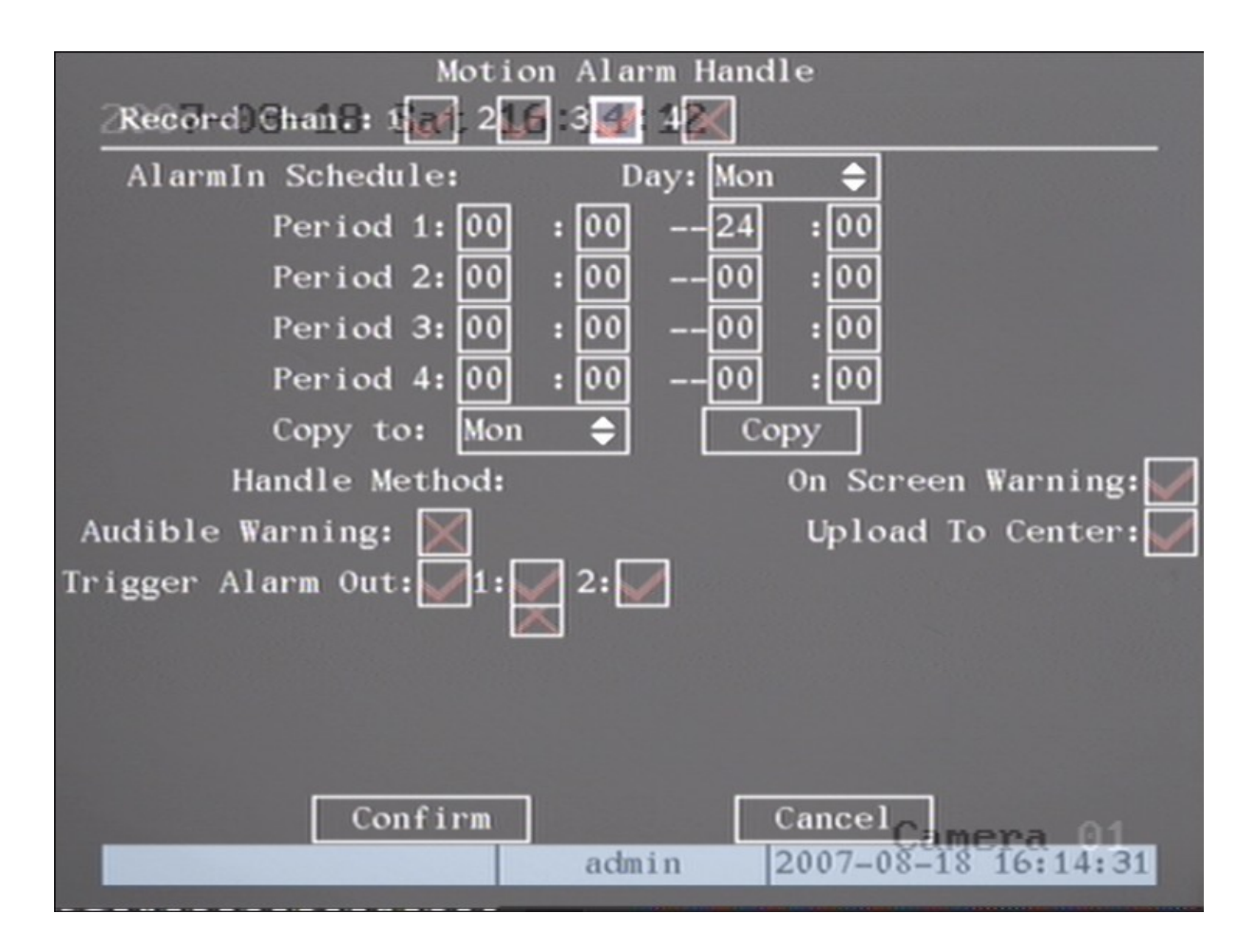

#### Nastavenie vlastností zobrazenia

V menu "preview" je možné špecifikovať čas prepínania jednotlivých kanálov, zapnúť / vypnúť zvuk alebo nastaviť režim zobrazenia.

Krok 1: v hlavnom menu sa presuňte na položku "Preview" a stlačte "Enter".

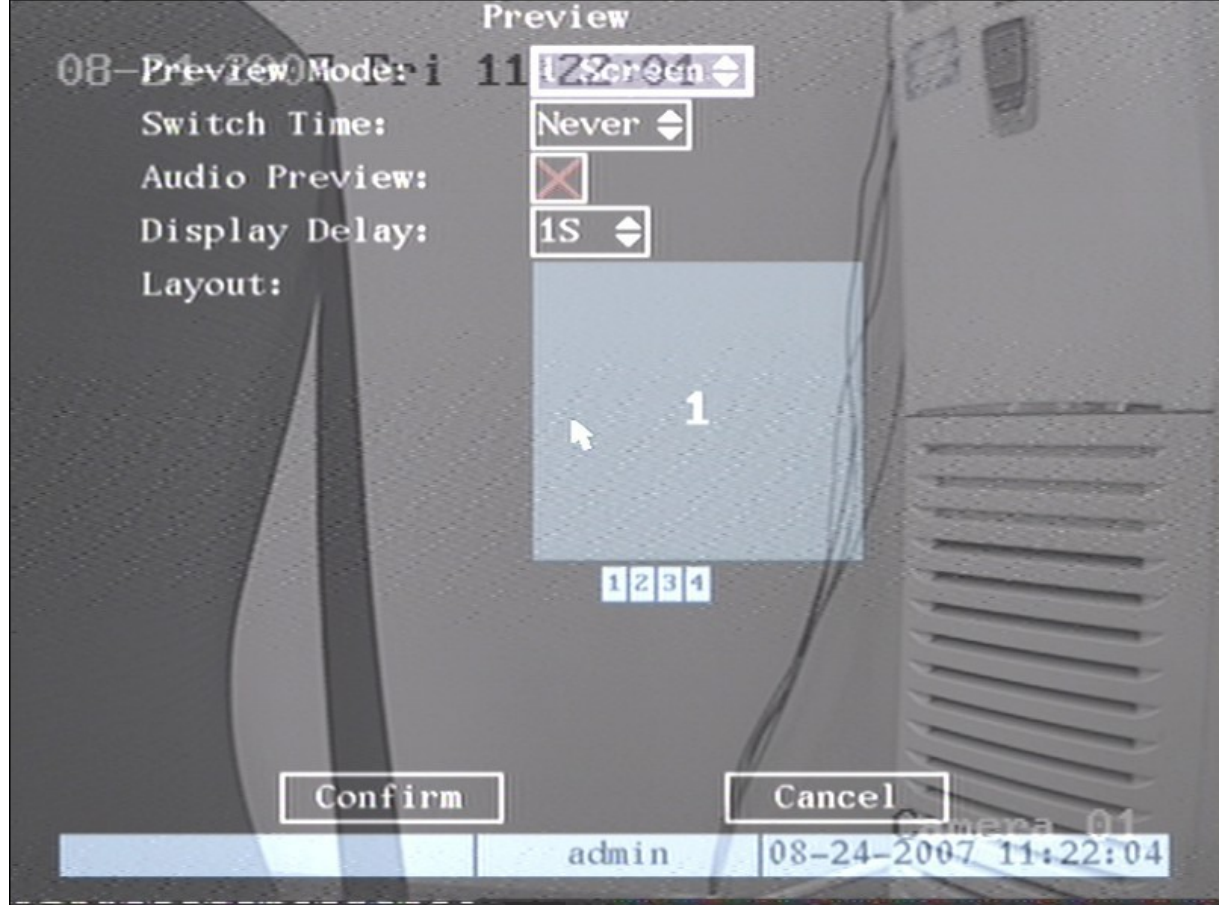

Krok 2: (nastavenie vlastností) v tomto menu je možné upraviť parametre zobrazovania.

Preview mode = v závislosti na počte kanálov DVR sa dá zvoliť rôzne zobrazenie multiscreenu 1kanál / 4 kanály

Switch time = nastavenie časovača prepínania jednotlivých kanálov (možnosti = 5 / 10 / 20 / 30 sekúnd ; 1 / 2 / 5 minút a "never" čo znamená že DVR nebude prepínať jednotlivé kanály)

Audio preview – ak je táto funkcia aktivovaná, pri zobrazení jedného kanálu DVR spustí aj zvukovú stopu

Preview layout setup = funkcia umožňuje zmeniť poradie zobrazovaných kanálov v multiscreene. Kliknite na štvorcovú plochu znázorňujúcu obraz kamery a na prednom paneli stlačte príslušné číslo kanálu s ktorým chcete zvolený kanál vymeniť.

Voľbu potvrďte stlačením confirm

## Nastavenie nahrávania

| V menu , | "Recording" | môže | užívateľ | zmeniť rôzne | parametre | týkajúce sa |
|----------|-------------|------|----------|--------------|-----------|-------------|
| záznamu  | l.          |      |          |              | -         |             |

| 08-21-200 Record<br>If HD Full: | ling Channel Co<br>Överwrite | onfiguration        |
|---------------------------------|------------------------------|---------------------|
| Select Camera:                  | 1                            | <b>\$</b>           |
| Stream Type:                    | Audio&Video                  | \$                  |
| Resolution:                     | CIF                          | \$                  |
| Frame Rate:                     | 30(N)/25(P)                  | \$                  |
| Bit Rate:                       | 512 Kbps                     | \$                  |
| Enable Rec:                     | $\checkmark$                 | Schedule            |
| PreRec Time:                    | 5S                           | \$                  |
| PostRec Time:                   | 5S                           | \$                  |
| Copy to Camera:                 | 1                            | 🗢 Сору              |
| Conf                            | irm                          | Cancel              |
|                                 | admin                        | 08-21-2007 14:24:27 |

#### Popis funkcií v menu nastavenia nahrávania

If HDD full = funkcia umožňuje nastaviť akciu ktorú DVR vykoná v prípade, že sa zaplní HDD. K dispozícii sú dve možnosti: "overwrite" (prepisovanie najstaršieho záznamu na HDD) a "stop recording" (DVR prestane vytvárať záznam)

Select camera = funkcia slúži na výber kamery, ktorej parametre chcete upravit

Stream type = nastavenie typu dátového toku DVR (Video ; Audio+Video) (nastavenie vyžaduje reštart DVR)

Resolution = funkcia umožňuje nastavenie rozlíšenia v ktorom bude DVR vytvárať záznam. (Qcif, Cif)

Bit rate = funkcia predstavuje manuálne nastavenie limitu dátového toku pre vytvárané záznamy. Funkcia závisí aj na nastavení rozlíšenia pričom platí, že čím väčšie rozlíšenie užívateľ nastaví tým väčší dátový tok je potrebný na skomprimovanie dát. Frame rate = funkcia predstavuje nastavenie počtu snímkov za sekundu ktoré DVR zaznamenáva (možnosti = 25 (PAL) 30(NTSC) 20, 16, 12, 10, 8,6, 4, 2, 1

PreRecord time = funkcia nastavuje čas, ktorý ma DVR zaznamenávať pred vzniknutou udalosťou v sekundách (možnosti = 5,10,15,20,25, 30)

PostRecord time = funkcia nastavuje čas, ktorý má DVR zaznamenávať po vzniknutej udalosti (možnosti = 5, 10, 30 sekund 1, 2, 5 a 10 minút)

Enable Rec = funkcia umožňuje aktiváciu / deaktiváciu nahrávania pre zvolenú kameru

Schedule = plánovač nahrávania záznamu

*Nastavenie nepretržitého nahrávania:* Krok 1: vstúpte do menu plánovača nahrávania

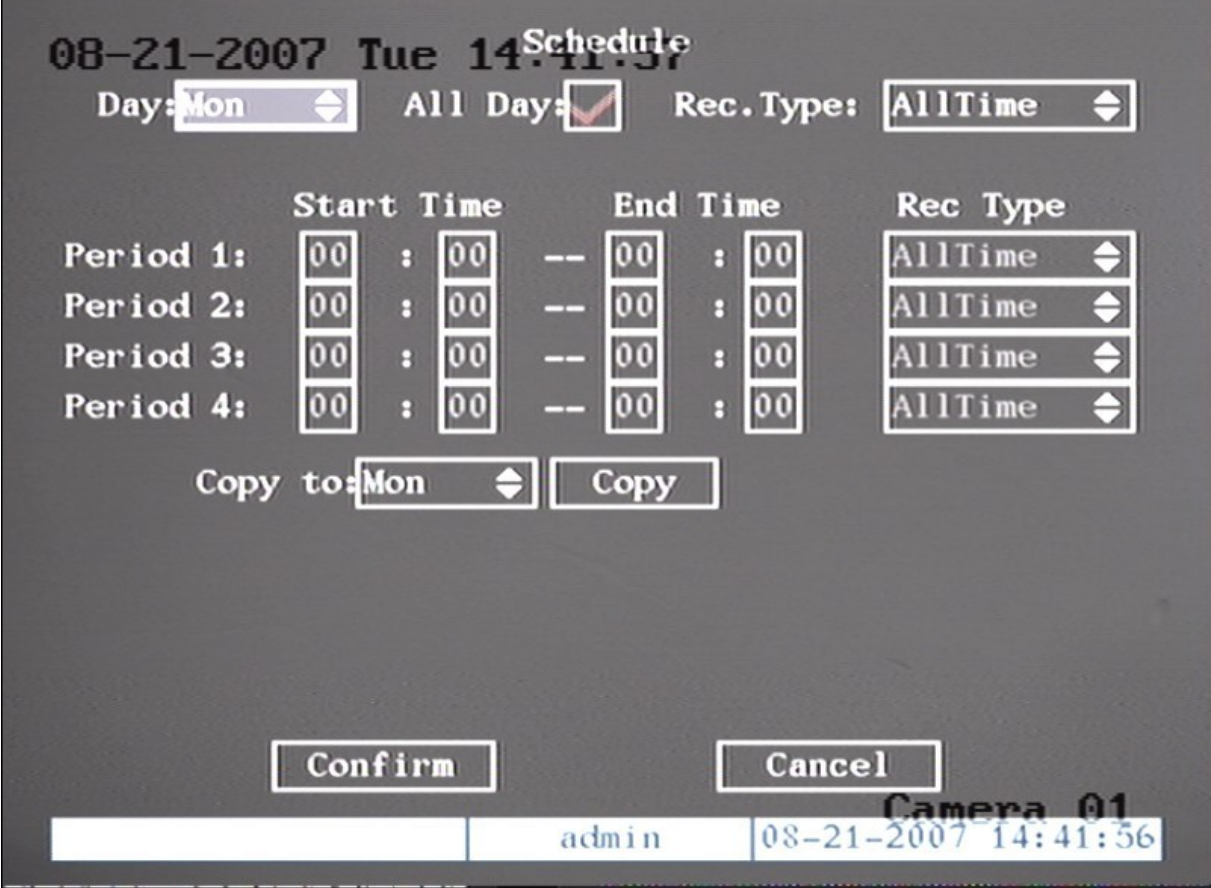

Krok 2: zvoľte jeden deň (day) alebo zvoľte nahrávanie pre všetky dni (All days)

Krok 3: vyberte typ nahrávania (Rec. Type = All time; motion detection, alarm, motion/alarm)

Krok 4: zvolené nastavenie môžete skopírovať na ktorýkoľvek deň v týždni pomocou funkcie "Copy to"

Krok 5: po ukončení nastavenia rozvrhu nahrávania stlačte tlačidlo "Confirm"

### Nastavenie nahrávania vo zvolenom čase

Krok 1: v menu "Recording" aktivujte položku "enable rec" a následne vstúpte do submenu "Schedule"

Krok 2: z ponuky "Day" vyberte jeden deň v týždni a v prípade, že máte zaškrtnutú položku "all day" túto položku odznačte.

Krok 3: DVR Hikvision umožňuje nastavenie 4 časových rozsahov v priebehu jedného dňa. Pre každý jeden z časových rozsahov je potrebné definovať počiatočný, koncový čas nahrávania a typ záznamu (record type). Pričom položka "Record time" umožňuje zvoliť jeden z nasledujúcich typov záznamu:

Krok 4: zvolené nastavenie sa dá skopírovať na ostatné kamery použitím funkcie "Copy to"

Krok 5: nastavenie sa ukladá stlačením "Confirm"

## Nastavenie externého alarmového vstupu a reléového výstupu

DS7204 je vybavené 4 alarmovými vstupmi a jedným reléovým výstupom. Nastavenie jednotlivých alarmových vstupov a výstupov sa vykonáva v menu "Alarms".

| 08–21–2007 Tue     | 15 : Alarms | )<br>41 T   |             |
|--------------------|-------------|-------------|-------------|
| Select Alarm In:   |             | Alarm Type: | N.0 =       |
| Alarm Handling:    | Ignore 🖨    | Policy      | PTZ Linkage |
| Copy to Alarm In:  | 1           |             | Сору        |
| Alarm Out:         | 1           | Time:       | 5S 🔶        |
| Alarm Out Time:    | Schedule    |             |             |
| Copy to Alarm Out: | 1           |             | Сору        |
| Exceptions:        | Setup       |             |             |
| Confirm            | n           | Cancel      | mera 01     |
|                    | admin       | 08-21-20    | 07 15:07:49 |
|                    |             |             |             |

Nastavenie externých alarmových vstupov :

Krok 1: V menu "alarms" pohybom šípok nahor a nadol vyberte požadovaný alarmový vstup

Krok 2: Ďalej nastavte typ alarmovýho senzoru (normal open / normal closed)

Krok 3: V menu "Alarms" sa ďalej dá zvoliť typ upozornenia na alarm "alarm handling" (Ignore / Handle); Ak zvolíte možnosť "handle" sprístupnia sa ďalšie nastavenia týkajúce sa nastavení alarmu( policy a PTZ linkage)

Krok 4: v menu "policy" následne môžete zvoliť požadovaný kanál kamery,ktorý sa bude nahrávať, časový rozvrh a typ hlásenia alarmu podľa vlastných potrieb.

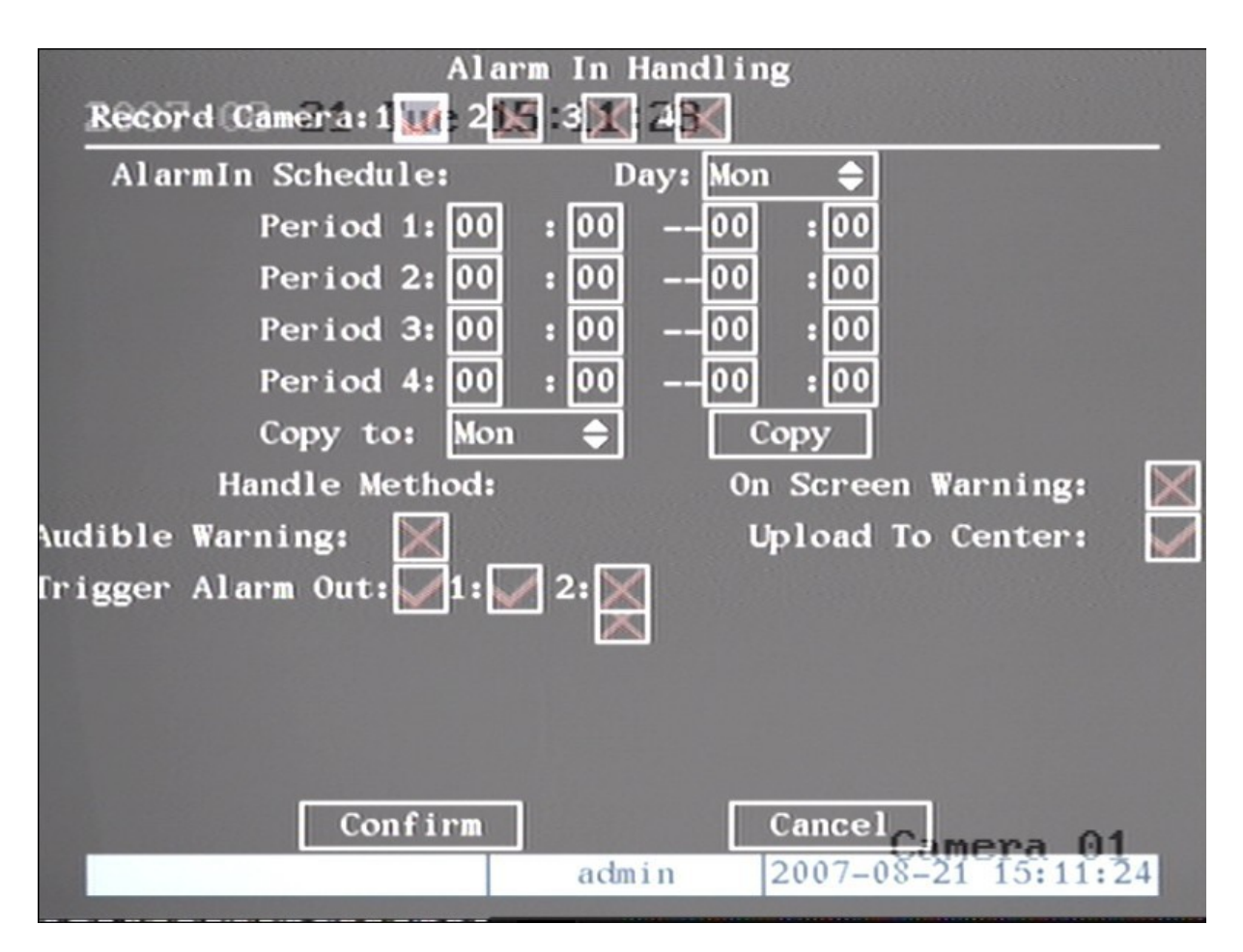

Krok 5: Vykonané zmeny v nastavení uložíte stlačením "Confirm"

V menu PTZ Linkage je možné nastaviť spustenie zvolenej PTZ funkcie na základe príchodu alarmového signálu na alarmový vstup.

| 2007-08-21 Tue 15:1<br>Select Camera: | Linkage<br>7:57          |
|---------------------------------------|--------------------------|
| Enable Preset:                        | $\mathbf{X}$             |
| Preset:                               | 1                        |
| Enable Sequence:                      |                          |
| Sequence No:                          | 1                        |
| Enable Cruise:                        |                          |
|                                       |                          |
| Confirm                               | Cancel                   |
| (i)                                   | dmin 2007-08-21 15:17:58 |

## Nastavenie reléového alarmového výstupu

Krok 1:Pre nastavenie reléových výstupov je potrebné v menu "Alarms" pohybom šípok zvoliť jeden z alarmových výstupov.

Krok 2: Ďalej je potrebné nastaviť "Delay time" (čas oneskorenia) = 5, 10, 30 sekúnd; 1, 2, 5, 10 minút a možnosť "manual" kedy užívateľ musí manuálne zastaviť alarm. (manuálne zastavenie alarmu sa vykonáva stlačením "clear alarm" v menu "Utilities")

Krok 3: Ďalšia položka je "alarm out schedule" čo predstavuje plánovať alarmu. V plánovači môže užívateľ definovať vlastné časové rozsahu platnosti alarmu podľa vlastných potrieb. Na výber ma 4 časové rozsahy ktoré môže vsadiť do jedného dňa alebo všetkých dní v týždni.

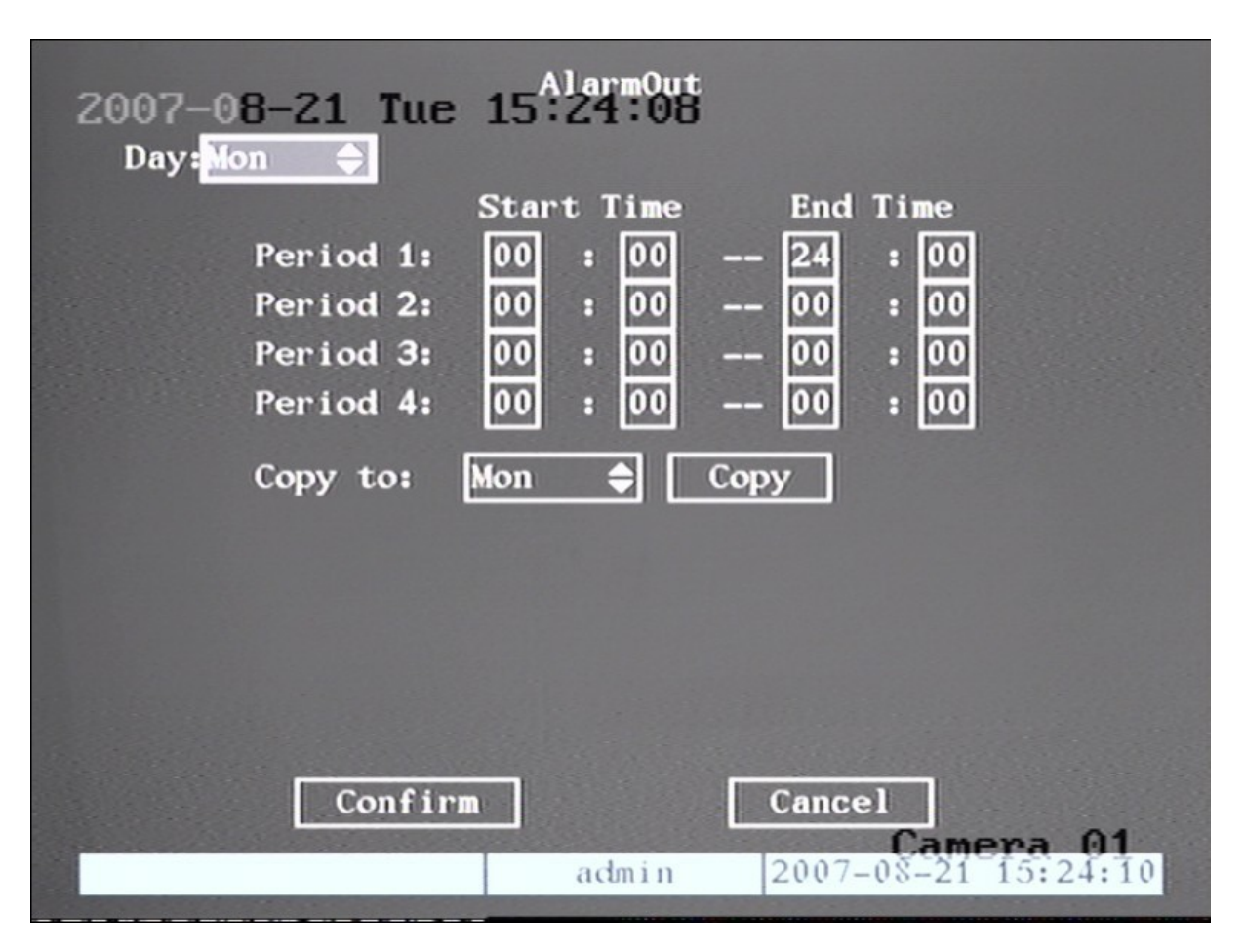

Krok 4: zvolené nastavenie potvrdíte stlačením "Confirm"

Poslednou položkou v menu "Alarms" je "Exceptions"

Nastavenie parametrov menu Exceptions

V menu "Exceptions" sa nastavuje hlásenie na rôzne udalosti súvisiace s činnosťou DVR. (zaplnenie HDD; chyba HDD; neoprávnený prístup k DVR; konflikt sieťovej adresy; zlyhanie siete; nesprávne nastavená video norma PAL/NTSC)

| 2007-08-20 Mon 13:35:53              | 2007-08-20 Mon 13:35:53<br>Exceptions |
|--------------------------------------|---------------------------------------|
| Exception:                           | HardDiskFull 🔶                        |
| Handle Method:                       |                                       |
| Audible Warning:                     |                                       |
| Upload To Center:                    |                                       |
| Trigger Alarm Out                    | tra 01 Cancra 02                      |
| AlarmOut1<br>2007-08-20 Mon 13:35:53 | .007-08-20 Mon 13:35:53               |
| AlarmOut2                            |                                       |
| Send Email:                          |                                       |
|                                      |                                       |
| Confirm                              | Cancel                                |
| Come                                 | ara 03admin 2007-08-20 13:35:54       |

Na vzniknuté situácie sa dajú zvoliť rôzne typy upozornení.

(akustické hlásenie; vizuálne hlásenie; odosielanie obrázkov na vzdialene PC; odoslanie signálu na alarmový výstup;)

Zvolené nastavenie uložíte stlačením "Confirm".

## Nastavenie sieťových parametrov

Ak chcete využiť DVR prostredníctvom siete, musíte nastaviť sieťové parametre.

V hlavnom menu DVR sa presuňte na položku "Network" a stlačte "Enter". Zobrazí sa nasledovné menu :

| 2007-08-20 Mon 09 3509 | U/3                    |
|------------------------|------------------------|
| IP:                    | 192.0 .2 .45           |
| Port:                  | 8000                   |
| Mask:                  | 255.255.248.0          |
| Gateway:               | 192.0 .0 .200          |
| Remote Host IP:        | 0.0.0                  |
| Remote Host Port:      | 0                      |
| httpPort:              | 80                     |
| E-mail:                | Setup                  |
| Advanced:              | Setup                  |
| Confirm                | Cancel Camera 01       |
| admi                   | in 2007-08-20 09:36:04 |

Popis sieťových funkcii:

IP Address : IP adresa slúži na sprostredkovanie sieťovej komunikácie medzi DVR a klientským počítačom. V položke IP je možné zvoliť pevnú IP adresu. V prípade, že používate DHCP server nastavte namiesto pevnej IP adresy 0.0.0.0

Port : nastavenie komunikačného portu. Hodnota musí byť vyššia ako 2000

Mask : nastavenie masky podsiete

Gateway : nastavenie sieťovej brány, ktorá umožňuje komunikáciu s inými segmentmi siete

Remote host IP and port : nastavenie adresy vzdialeného klienta, ktorý môže príjímať informácie o vzniknutých udalostiach v DVR.

HttpPort: nastavenie komunikačného portu internetového prehliadača. Prednastavená hodnota je 80

#### Advanced setup:

V položke "Advanced" sa nastavujú rozšírené sieťové funkcie.

| Mac:<br>2007-08- | 00:40:30:d8:d3: | c3       | 102.0    | •   | 200   |
|------------------|-----------------|----------|----------|-----|-------|
| NIC Type:        | 10M/100M Auto   |          | 192.0    |     | .200  |
| IP Server:       | 0.0.0.0         | MCastIP: | 0.0      | .0  | .0    |
| PPPoE:           | $\square$       |          |          |     |       |
| User name:       |                 |          |          |     |       |
| Password:        |                 |          |          |     |       |
| Verify:          |                 |          |          |     |       |
| DDNS:            | $\boxtimes$     |          |          |     |       |
| User name:       |                 |          |          |     |       |
| Password:        |                 |          |          |     |       |
| Verify:          |                 |          |          |     |       |
|                  |                 |          |          |     |       |
|                  | Confirm         | Cancel   | Cam      |     | 01    |
|                  | adm             | in 200   | 07-08-21 | 15: | 33:09 |

Popis rozšírených sieťových funkcii:

NIC Type: nastavenie komunikačného režimu sieťového rozhrania DVR. (10M/100M; 10M half dupplex; 10M full duplex; 100M half duplex; 100M full duplex)

IP server address: (nastavenie má opodstatnenie ak DVR komunikuje pomocou protokolu PPPoE /vytáčané spojenie/ a ma pridelenú dynamickú IP adresu)

If you set DNS IP with one fixed Internet IP, DVR will send some information such as DVR name, DVR serial number, DVR current IP to that fixed IP address. We -call that fixed Internet IP as DNS IP. The DNS server with that fixed Internet IP can receive DVR information and used to resolve DVR dynamic IP. This IP server is special software, not the normal domain name server.

DNS IP: adresu DNS serveru získate od vášho poskytovateľa internetového pripojenia. Adresa DNS slúži na sprostredkovanie pripojenia vzdialeného klienta.

Multicast IP: multicastová IP adresa spadá do rozsahu siete typu D (224.0.0.0 – 239.255.255.255) Ak nepoužívate funkciu multicast, nie je potrebné zadávať do tejto kolonky žiadne parametre. PPPoE: DVR podporuje funkciu vytáčaného pripojenia

## Nastavenie PTZ

DVR Hikvision sú na zadnom paneli vybavené rozhraním RS-485, ktoré slúži na ovládanie PTZ zariadení. Pre nastavenie parametrov PTZ v hlavnom menu DVR vstúpte do submenu "PTZ" a stlačte "Enter"

| 2007-08-20     | Mon 10:56 | J.26       |               |     |
|----------------|-----------|------------|---------------|-----|
| Select Camera: | 1 🗘       |            |               |     |
| Baud Rate:     | 9600 🖨    | Data Bits: | 8bit          | ¢   |
| Stop Bits:     | 1bit 🖨    | Parity:    | No Parity     | ¢   |
| Flow Ctrl:     | None 🖨    | Protocol:  | YouLi         | ¢   |
| PTZ Addr.:     | 0         | Preset:    | Setup         |     |
| Sequence No:   | Setup     | Cruise:    | Setup         |     |
| Copy to Camera | : 1 🗢     |            | Сору          |     |
|                |           |            |               |     |
| С              | onfirm    | Cano       | cel           | 4   |
|                | ac        | tmin 2007  | 7-08-20 10:56 | :27 |

Popis funkcií menu PTZ

Select camera : funkcia slúži na výber požadovanej PTZ kamery

Parametre RS-485: baud rate; data bit; stop bit; parity; flow control atd.

PTZ address: Každé ovládané PTZ zariadenie musí mať priradenú vlastnú adresu

PTZ type: DVR podporuje množstvo rôznych komunikačných protokolov. YouLi, LinLin-1016, LinLin-820, Pelco-p, DM DynaColor, HD600, JC-4116, Pelco-d WX, Pelco-D, VCOM VC-2000, NetStreamer, SAE/YAAN, Samsung, Kalatel-312, CELOTEX, TLPelco-p, TLHHX-2000, BBV, RM110, KC3360S, ACES, ALSON, INV3609HD, Howell, Tc Pelco P, Tc Pelco D, AUTO-M, AUTO-H, ANTEN, CHANGLIN, DeltaDome, XYM-12, ADR8060, EVI-D30, DEMO-SPEED, DM-PELCO-D, ST832, LC-D2104, HUNTER, A01, TECHYIN, WEIHAN, LG, D-MAX, Panasonic, KTD-348, infinova, PIH-7625, LCU, DennarDome Preset setup: funkcia umožňuje nastavenie presetových pozícii v rozsahu  $1 \sim 128$ 

Sequence setup: každá sekvencia sa skladá z niekoľkých presetových pozícií, ktoré nasledujú za sebou. Každá presetová pozícia obsahuje nastavenie "dwell time" (zotrvanie na danej pozícii) a "dwell speed" (rýchlosť pohybu medzi jednotlivými pozíciami). Maximálny počet vytvorených sekvencií je 16.

Cruise setup: nastavenie nastavenie automatickej obchôdzky. Funkcia umožňuje vytvoriť trasu automatickej obchôdzky zapamätaním pohybu PTZ ovládača.

#### Nastavenie presetov

| 2007-08-20 Mon | 1 Set Breset    |                               |
|----------------|-----------------|-------------------------------|
|                |                 |                               |
|                |                 |                               |
|                |                 |                               |
|                |                 |                               |
| Preset:        | 1               | Adjust                        |
| Save           | Delete<br>admin | Return<br>2007-08-20 11:20:43 |

V menu "PTZ" vstúpte do submenu "preset"

Add preset number: funkcia slúži na pridanie čísla presetovej pozície v rozsahu 1~128. Ďalej vstupom do submenu "Adjust" môžete nastaviť rozšírené nastavenia týkajúce sa clony; zaostrenia a zoom-u.

#### Zmazanie presetovej pozície

V menu "Preset setup" zadajte číslo presetu, ktorý chcete zmazať a stlačte "Delete"

Po stlačení tlačidla "Delete" sa vráťte do predošlého menu "PTZ" a voľbu potvrďte stlačením "Confirm".

#### Nastavenie sekvencie

V menu "PTZ" vstúpte do submenu "Sequence No"

| 2007-08-20 Mon 11 <sup>5</sup> 599222 |
|---------------------------------------|
| Sequence No: 1                        |
| Add CruPoint:                         |
| Cru Point: 1 Preset: 1 Add            |
| DwellTime: 20 DwellSpeed: 05 Confirm  |
| Del CruPoint:<br>Cru Point: 1 Delete  |
|                                       |
| StartSeq Stop Return<br>Camera 01     |
| admin 2007-08-20 11:56:23             |

Pri nastavení sekvencie je najprv potrebné zadať číslo samotnej sekvencie v rozsahu 1~16. každá sekvencia sa skladá z niekoľkých presetových pozícií, ktoré nasledujú za sebou. Každá presetová pozícia obsahuje nastavenie "dwell time" (zotrvanie na danej pozícii) a "dwell speed" (rýchlosť pohybu medzi jednotlivými pozíciami)

- 1. Zadajte číslo sekvencie (kolonka "Sequence No.)
- 2. Na pridanie jedného bodu sekvencie stlačte "Add"
- 3. Po zadaní čísla bodu zvoľte parametre "Dwell time" a "Dwell speed" v sekundách
- 4. Vytvorenie nového bodu potvrďte stlačením "Confirm"
- 5. Ďalšie body sekvencie vytvoríte opakovaním príkazu 2~4
- 6. Po vytvorení požadovaného počtu bodov sekvencie stlačte "StartSeq" čím spustíte náhľad do vytvorenej sekvencie.

7. Kontrolu vytvorenej sekvencie ukončíte stlačením "Stop" Presetové pozície vytvorenej sekvencie je možne zmazať zadaním čísla bodu do kolonky "Del CruPoint" a stlačením "Enter"

#### Nastavenie automatickej obchôdzky

V menu "PTZ" vstúpte do submenu "Cruise"

| 2007-08-20 Mon 13:55:06*     |
|------------------------------|
|                              |
|                              |
|                              |
|                              |
| Rec Cru StartCru Stop Return |
| admin 2007-08-20 13:05:00    |

Stlačením "RecCru" vstúpite do rozhrania ovládania PTZ kamery. Pohybom PTZ ovládača vytvorte trasu automatickej obchôdzky a následne stlačte "Enter", čím vytvorenú trasu obchôdzky uložíte. Po návrate do menu nastavenia automatickej obchôdzky, môžete túto obchôdzku spustiť tlačidlom "StartCru".

Obchôdzku ukončite stlačením "Stop". Vykonané zmeny uložíte stlačením tlačidla "Return", čím sa vrátite späť do predchádzajúceho menu a následným stlačením "Confirm".

#### **Menu Utilities**

Menu "Utilities" obsahuje nasledovné položky: Sava para; Restore para; Upgrade; Hard Disk; Stop AlarmOut; Reboot; Power Off; View Log; System Info;

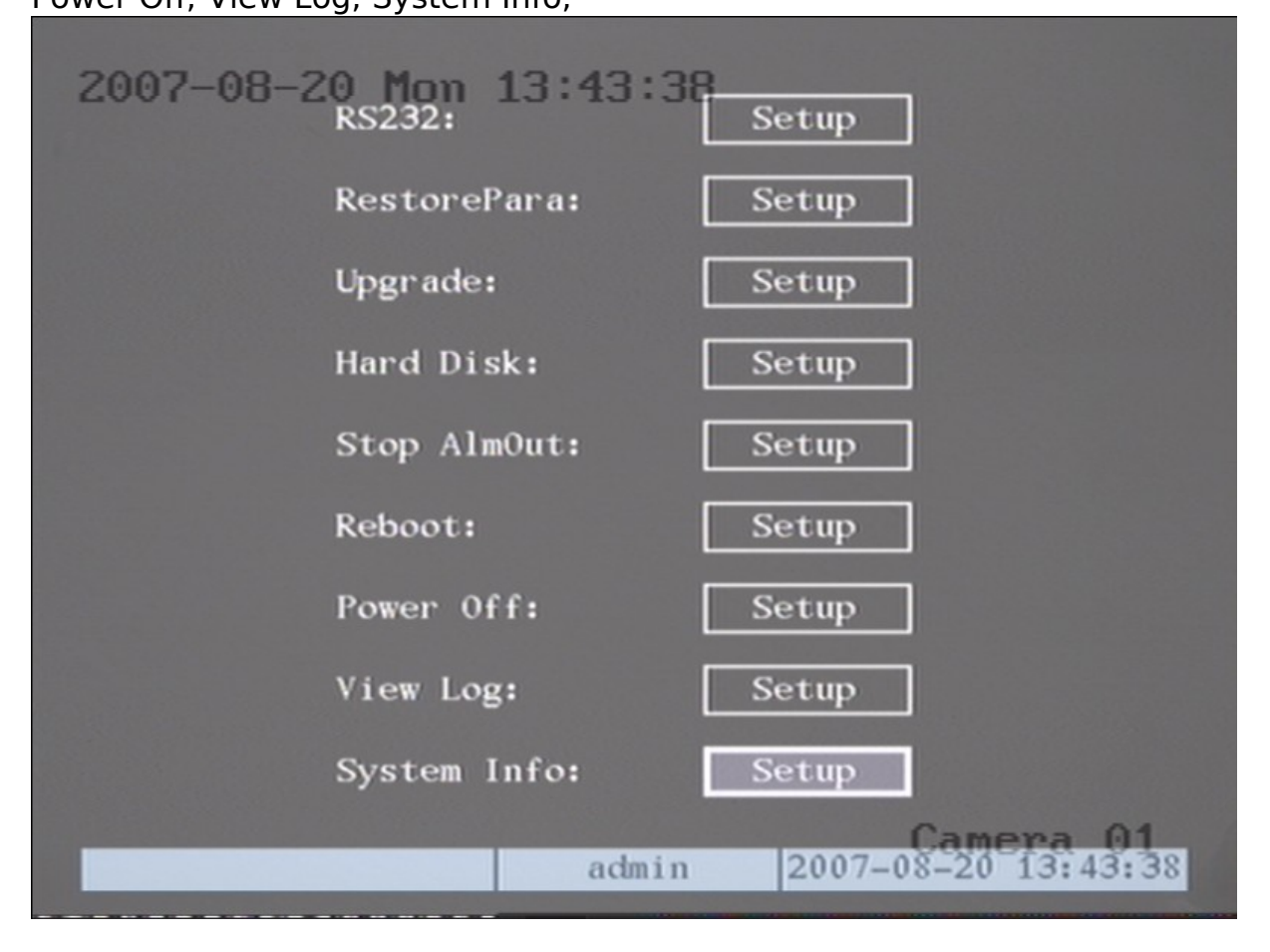

#### **Obnovenie továrnych nastavení DVR**

Stlačením tlačidla "RestorePara" vás DVR vyzve na potvrdenie obnovenia továrneho nastavenia. (Nastavenie IP adresy, sieťovej brány a komunikačného portu nebude zmenené)

| RestorePara                  |             |  |
|------------------------------|-------------|--|
| Restore default<br>continue? | parameters? |  |
| Confirm                      | Cancel      |  |

## Aktualizácia

Pomocou funkcie "Update" môžete aktualizovať firmware a do dvomi spôsobmi:

Prostredníctvom FTP serveru Prostredníctvom USB média

| Upgrade          |              |  |  |  |
|------------------|--------------|--|--|--|
| Update Mode      |              |  |  |  |
| FTP              | USB          |  |  |  |
| [Enter]:Confirm, | [ESC]:Cancel |  |  |  |

V prípade že vytvárate aktualizáciu pomocou FTP serveru, je potrebné zadať IP adresu vzdialeného serveru.

| Upgrade |          |      |         |
|---------|----------|------|---------|
| FTP     | Server's | ; IP | Address |
| 1       | 0 0      | 0    |         |

Voľbu potvrdíte stlačením "confirm". Aktualizácia prebieha automaticky.

#### Správa Hard Disku

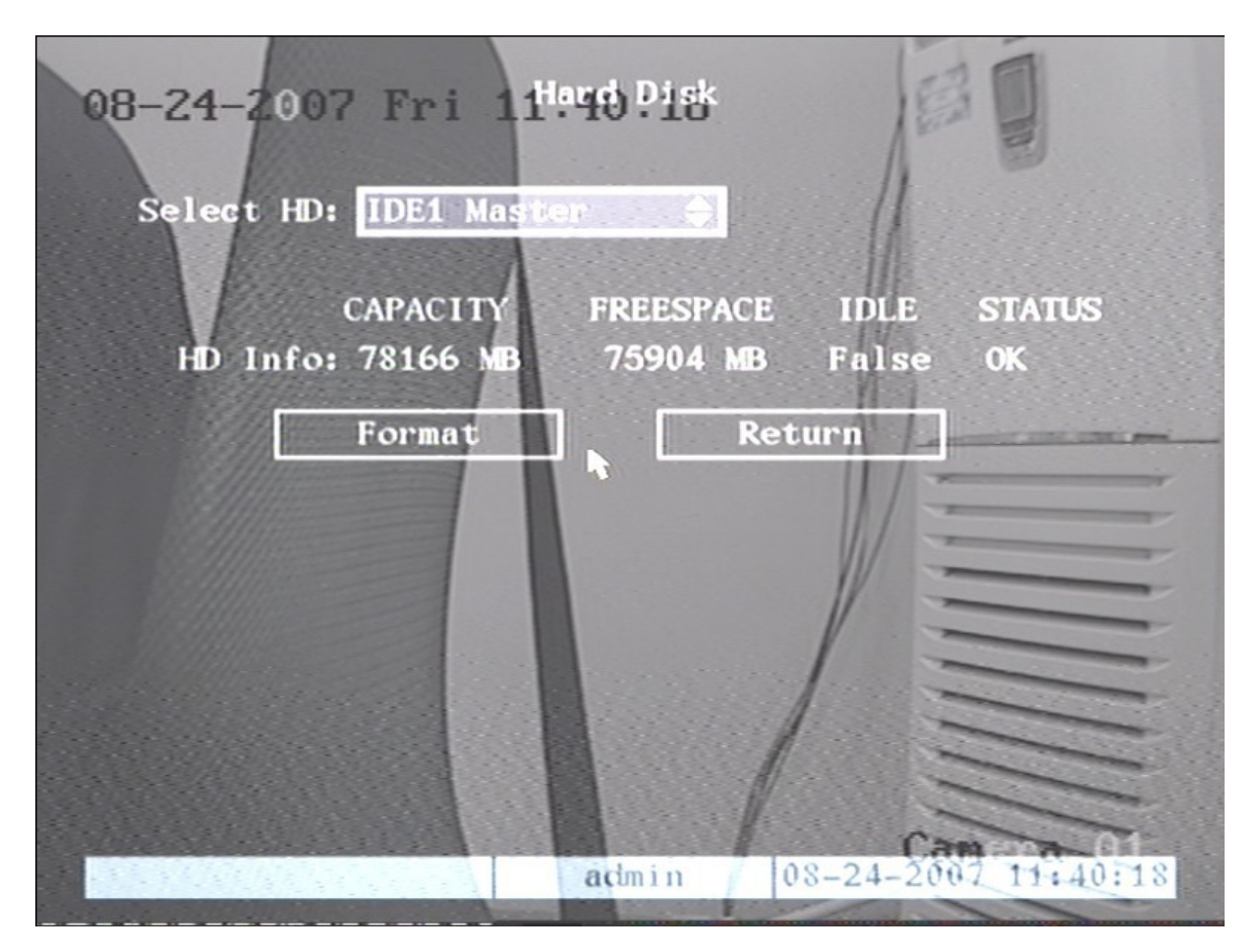

Po vstupe do menu "Hard Disk" má užívateľ možnosť dozvedieť sa informácie o pripojenom HDD ako napríklad kapacitu; zostávajúce voľné miesto a aktuálny stav HDD; Ďalej je v menu položka "Format", ktorá pripraví na HDD potrebný súborový systém na zápis záznamu DVR.

#### Stop alarm out

Funkcia umožňuje manuálne zastaviť alarm

#### **Reštartovanie DVR**

Na reštartovanie DVR slúži funkcia "Reboot"

#### Vypnutie DVR

DVR sa vypína pomocou funkcie "Power Off"

#### Zobrazenie súborov Logu

Na zobrazenie informácií o vzniknutých udalostiach na DVR slúži funkcia "view log"

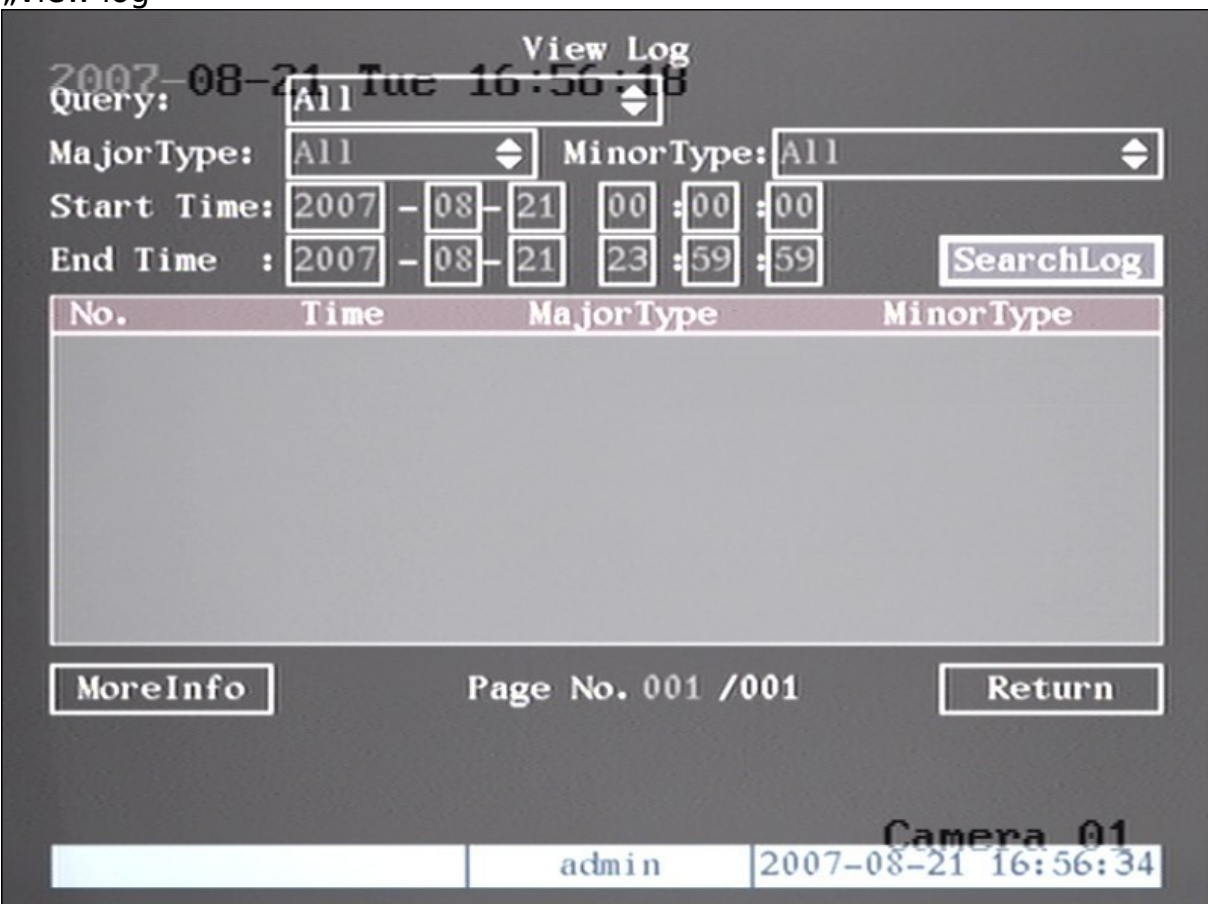

DVR rozlišuje niekoľko rôznych udalostí, ktoré následne zapisuje do súboru logu.

**Typy udalostí:** Power On, Shut Down, Abnormal Shut, Panel Login, Panel Logout, Panel Config, Panel File Play, Panel Time Play, Local Start Record, Local Stop Record, Panel PTZ, Panel Preview, Panel Set Time, Local Upgrade, Net Login, Net Logout, Net Start Record, Net Stop Record, Net Start Transparent Channel, Net Stop Transparent Channel, Net Get Parameter, Net Config, Net get Status, Net Alert On, Net Alert Off, Net Reboot, BiComStart (Start Voice Talk), BiComStop (Stop Voice Talk), Net Upgrade, Net File Play, Net Time Play, Net PTZ.

Zvolený typ udalostí je možné vyhľadávať zadaním časového rozmedzia.

#### Systémové informácie

Vstupom do menu "System info" zobrazíte informácie týkajúce sa DVR. Unit name = názov DVR Device model = typové označenie DVR Serial number = sériové číslo Ďalej menu zobrazuje verziu použitého firmware a verziu komprimačného software.

## 2007-08-21 Tue 15ystem:20fo

Unit Name: Device Model: Serial Number: Firmware Version: Encode Version: Embedded Net DVR DS8004AHLI 0220070806ABWR010033395WCVLU V2.1, build 070806 V4.0, build 070629

 Confirm

 admin
 2007-08-21 17:14:46

# Doplňujúce informácie

## Zapojenie konektora RS-485

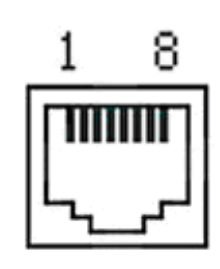

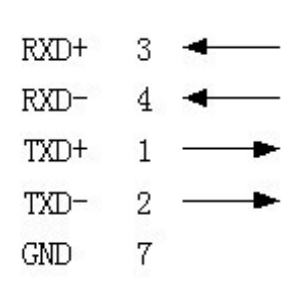

## Špecifikácia DVR

| Model Name                              | DS-7204                                                         | 4HI-VS           | DS-7204HI-VS-V               |
|-----------------------------------------|-----------------------------------------------------------------|------------------|------------------------------|
| Video compression                       |                                                                 |                  | H.264                        |
| Preview resolution                      |                                                                 | PAL: 352*288     | 3 (CIF), NTSC: 352*240 (CIF) |
| Playback resolution                     |                                                                 | PAL: 352*288     | 3 (CIF), NTSC: 352*240 (CIF) |
| Video input                             |                                                                 | 4-ch BNC         | (Electrical Level: 1.0Vp-p,  |
|                                         |                                                                 |                  | resistance: 75Ω)             |
| Composite video output                  |                                                                 | 1-ch, BNC        | (Electrical Level: 1.0Vp-p,  |
|                                         |                                                                 | 1 -h DNC         | (Electrical Levels 1 OVr. r  |
| Spot video Output                       |                                                                 | I-cn, BNC        | resistance: $75\Omega$ )     |
| Max frame rate                          |                                                                 | PAL: 25FPS, 2    | NTSC: 30FPS                  |
| Audio compression                       |                                                                 | OggVorbi         | is 16Kbps                    |
| Audio input                             | 1-ch RCA (Electrical Level: 2.0Vp-p, Resistance: $1000\Omega$ ) |                  |                              |
| Audio output                            | 1-ch RCA (Linear Electrical Level, Resistance: $600\Omega$ )    |                  |                              |
| Stream type                             | Video/Video&Audio                                               |                  |                              |
| Max bit rate                            | 32Kbps2Mbps, self-define                                        |                  |                              |
| SATA interface                          | 1 SATA interface, support 1 SATA HDD (2000GB maximum)           |                  |                              |
| Network interface                       | 1 RJ45 10M/100M Self-adaptive Ethernet Interface                |                  |                              |
| USB interface 1 USB2.0, can support USB |                                                                 | in support USB r | nemory/HDD, USB CD/DVD       |
|                                         |                                                                 | bur              | ner                          |
| VGA interface                           | N                                                               | 0                | I VGA interface,             |
|                                         |                                                                 |                  | $800 \times 600/60$ Hz       |
|                                         |                                                                 |                  | 1024×768/60Hz                |
|                                         |                                                                 |                  | 1280 ×1024/60Hz              |
| External alarm in                       |                                                                 | 2                | 1                            |
| Relay output                            |                                                                 | 1                | l                            |
| PTZ control                             | T+, T-, R+, R-                                                  |                  |                              |
| Voice talk                              | Same as audio input and audio output                            |                  |                              |
| Dual stream                             | Yes                                                             |                  |                              |
| Power supply                            | DC 12V                                                          |                  |                              |
| Power consumption                       | Less than 10W (without HDD)                                     |                  |                              |
| Working temperature                     | -10°C[]55°C                                                     |                  |                              |

| Working humidity | 10[]90[]             |
|------------------|----------------------|
| Size             | 315mm x 230mm x 45mm |